Лабораторная работа № 2. Проект – разработка простого AR-Приложения для Androidустройства (смартфон, планшет и пр.). Создание в графическом редакторе Unity 3D сцены дополненной реальности: визуализация видеоклипа.

Объекты ДР – это объекты проекта, создаваемого с помощью средств платформы Vuforia.

## Введение.

Работа по созданию приложений ДР заключается в заведении проекта и объектов проекта (Контент) в Vuforia, а разработка 3D-сцен для объектов этого проекта осуществляется в Unity 3D. При этом Vuforia отвечает за идентификацию проекта через License key (см. ниже), а привязка к будущей сцене виртуального 2D- или 3D-объекта (например, 3D-модели, плоских изображений, видеоклипов и пр.) будет осуществляться через определяемую в Vuforia метку (Target). Допустимые в используемой в Лабораторном практикуме версии Vuforia Engine типы таргетов будут подробно рассмотрены ниже.

ВАЖНО!! → вся работа с Vuforia (с проектом, объектами) осуществляется через webинтерфейс, иными словами, Vuforia является облачным приложением. А работа с Unity-3D осуществляется непосредственно на компьютере разработчика, т.е. локально.

Связь между облачным ведением проекта (в **Vuforia**) и локальной проработкой сцен Приложения ДР должна быть выполнена за счет импорта подготовленных объектов проекта из облака **Vuforia** в среду редактора **Unity-3D**.

Рассмотрим типовую процедуру создания простого (игрового) АК Приложения.

Предлагается разработать приложение ДР для Android-устройств, в котором при наведении камеры устройства на реальную метку (таргет – изображение, например, на бумаге, или на дисплее) пользователь в области воспроизведения на экране мобильного устройства (МУ) увидит другое, заранее подготовленное 2D – изображение (лист инструкции по эксплуатации, пояснение, другую картинку, видеоклип и т.п.)

# Предварительные условия для начала работы:

- Интернет-соединение локального компьютера;
- Наличие аккаунта пользователя Vuforia (результат успешного выполнения ЛР №1);
- Установленная на компьютере разработчика система Unity 3D (результат успешного выполнения **ЛР №1**);
- Заранее подготовленные изображения для метки (таргета) и контент (видеоклип);

На сайте <u>https://developer.vuforia.com/</u> осуществляем вход (не забывайте про VPN) с заведенными ранее логином/паролем. В результате получаем доступ к среде разработки Vuforia (облачное решение). Для ведения проекта средствами Vuforia необходимо выполнить две процедуры: получить лицензионный код на проект и сгенерировать метки (Target).

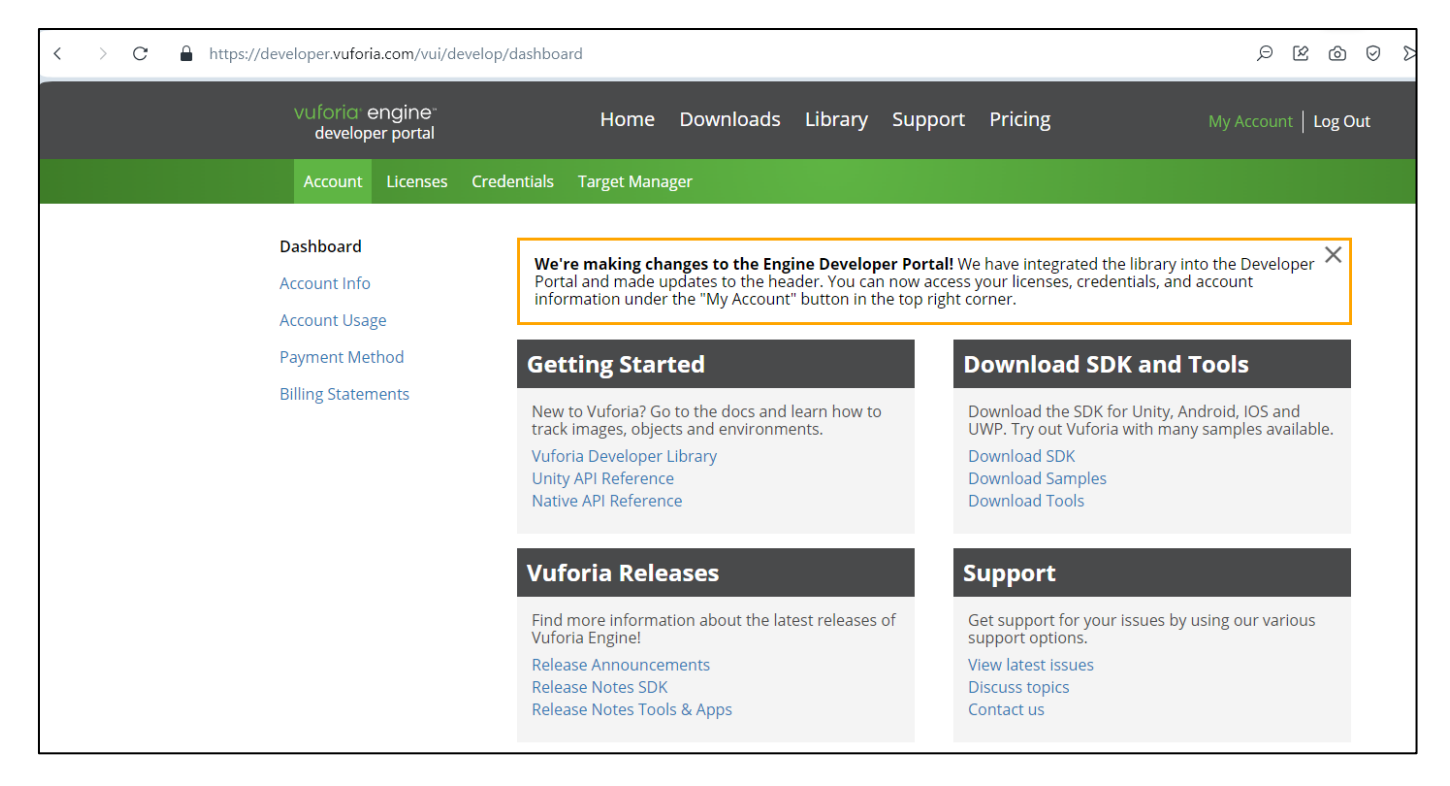

В открывшемся окне доступны две вкладки для последовательного выполнения этих процедур – Licenses и Target Manager.

**1.** Получение лицензии Vuforia. Переходим на вкладку Licenses для получения лицензии на создание Приложения ДР в среде Unity. Если ни одного проекта еще не создано, то в открывшемся окне по ссылке Licenses пусто:

| < > C 🌢 https://deve | eloper. <b>vuforia.com</b> /vui/develop/license                  | 'S             |              |                    |                       |
|----------------------|------------------------------------------------------------------|----------------|--------------|--------------------|-----------------------|
|                      | vuforia: engine:<br>developer portal                             | Home Downlo    | oads Library | Support Pricing    | My Account   Log Out  |
|                      | Account Licenses Credentials                                     | Target Manager |              |                    |                       |
|                      | Licenses                                                         |                |              | Get Basic Buy Pren | nium Buy Cloud Add On |
|                      | Learn more about licensing.<br>Create a license key for your app | lication.      |              |                    |                       |
|                      | Search                                                           |                |              |                    |                       |
|                      | Name                                                             | Primary UUID ① | Туре         | Status 🗸           | Date Modified         |
|                      |                                                                  |                |              |                    |                       |
|                      |                                                                  |                |              |                    |                       |
|                      |                                                                  |                |              |                    |                       |
|                      |                                                                  |                |              |                    |                       |
|                      |                                                                  |                |              |                    |                       |
|                      | Showing 0-0 of 0                                                 | «              |              | > >>>              | 25 per page ▼         |

Выбираем Get Basic, в результате переходим в режим создания лицензионного ключа:

| < > C 🔒 https://de | veloper.vuforia.com/vui/de                                                                                 | velop/licenses/   | 'free/new        |                                       |              |                |                       | 3 0 6 9 9            |
|--------------------|----------------------------------------------------------------------------------------------------|-------------------|------------------|---------------------------------------|--------------|----------------|-----------------------|----------------------|
|                    | vuforia <sup>,</sup> engine <sup></sup><br>developer portal                                                |                   | Home             | Downloads                             | Library      | Support        | Pricing               | My Account   Log Out |
|                    | Account Licenses                                                                                           | Credentials       | Target Mana      | ager                                  |              |                |                       |                      |
|                    | Back To Licenses Add a licenses License Name * You can change this later By checking this box, Cancel Conf | e <b>key to y</b> | <b>your Ba</b> : | <b>sic plan</b><br>nse key is subject | to the term: | s and conditic | ins of the Vuforia De | eveloper Agreement.  |

ВАЖНО!! В зависимости от выбранной версии Vuforia Engine на данном экране может отобразиться информация с характерными для студенческого режима использования Vuforia ограничениями. В этом случае для нас единственно важным является: сколько актов распознавания метки (Reco) можно выполнить в течение месяца. 1000 для некоммерческого использования – более чем достаточно.

В открывшемся поле необходимо ввести уникальное имя. В рамках данной ЛР вам достаточно одной лицензии (License Name), одной Базы данных меток (Target Database), одного проекта в Unity 3D. Исходя из этого для всех трех объектов предлагается выбрать одно и то же имя. Например – AR-001. Не забудьте отметить галочкой «By checking this box» и нажмите появившуюся клавишу Confirm.

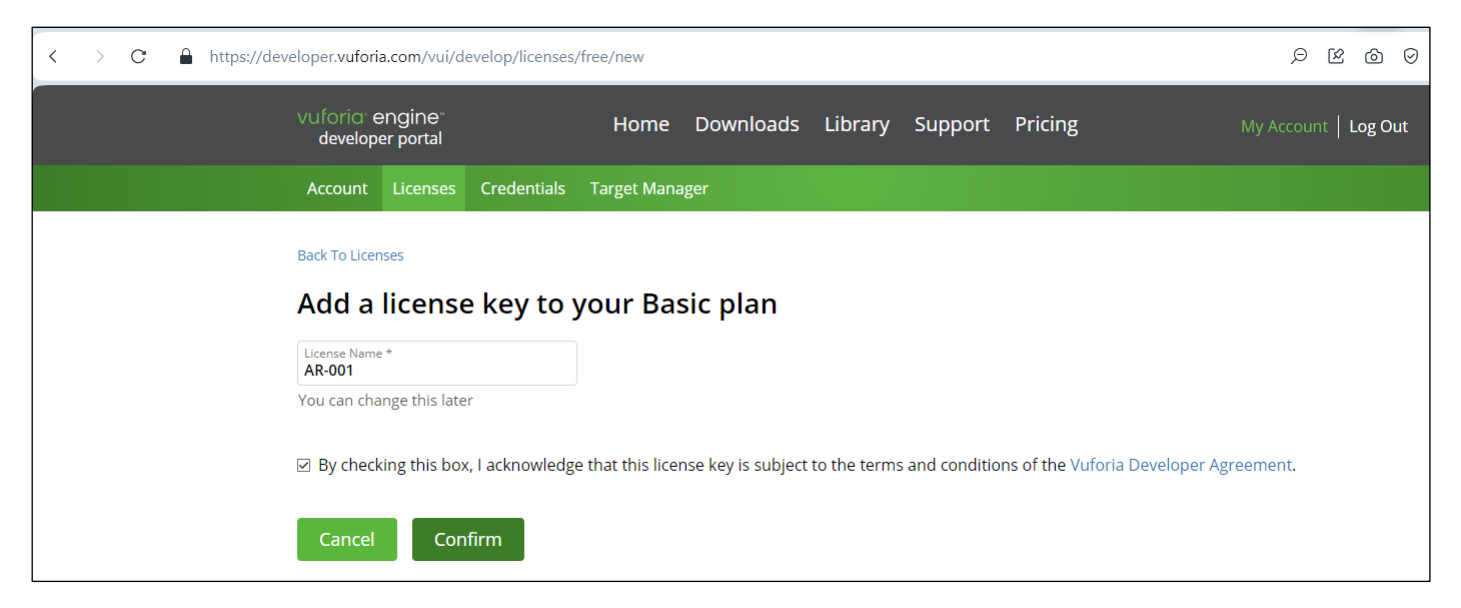

В результате в списке лицензионного менеджера появится новая строка:

| < > C 🔒 http: | s://developer. <b>vuforia.com</b> /vui/de                    | velop/licenses                 |             |         |                |             | ) N Q            | ර ල   |
|---------------|--------------------------------------------------------------|--------------------------------|-------------|---------|----------------|-------------|------------------|-------|
|               | vuforia <sup>,</sup> engine <sup>,</sup><br>developer portal | Home                           | Downloads   | Library | Support Pricir | ng          | My Account   Lo  | g Out |
|               | Account Licenses                                             | Credentials Target Mana        | ger         |         |                |             |                  |       |
|               | Licenses                                                     |                                |             |         | Get Basic      | Buy Premium | Buy Cloud Add Or | n     |
|               | Learn more about lice<br>Create a license key fo             | nsing.<br>or your application. |             |         |                |             |                  |       |
|               | Search                                                       |                                |             |         |                |             |                  |       |
|               | Name                                                         | Primary U                      | JID 🛈 🛛 Tyj | be      | Status 🗸       |             | Date Modified    |       |
|               | AR-001                                                       | N/A                            | Ba          | sic     | Active         |             | Feb 24, 2024     |       |
|               |                                                              |                                |             |         |                |             |                  |       |

Для получения лицензионного ключа необходимо кликнуть по имени/ссылке **AR-001** в поле **Name.** В результате вы получите **license key**:

| https://developer.vuforia.com/vui/develop/licenses/691bb30202304fdea4754719a8812189/info                                                                                                    | 9 <b>6</b> 19 Q      |
|----------------------------------------------------------------------------------------------------|----------------------|
| vuforia engine Home Downloads Library Support Pricing developer portal                                                                                                    | My Account   Log Out |
| Account Licenses Credentials Target Manager                                                                                                    |                      |
| Licenses > AR-001 AR-001 Edit Name Delete License Key                                                                                                    |                      |
| License Key Usage                                                                                                    |                      |
| Please copy the license key below into your app                                                                                                    |                      |
| AXxfGv3////AAABmcPkqu60W0Mdv937pN11AKwdhkrvGLOxaPbUZ3yWsSYtQyEvQNFSZGOvf2uFoXiWeodua+WGZbqZ0Y2HS5KDXfZ<br>NEXS85ZjfWuZQB+ZctAG/2LFm8Ug3g01KGv+1PFGEJ7f3we/HtZPGkKD9DGae9E1ZgVuy1i5dKrmQU18VYNI0gnsd+g7J1/nw3F/DR/<br>qo5igBdUWF19snFWyhW+D4m71zHW3kCj5L4EfJX0FRqKbQ+7EdSTUnYK8Er2jXx2iCeNF3+JfCgPDKMaL/IFz1/LCzIvpWDndZA2gC<br>0kspagiZy9tdUzFK2x1107GwscF5AR1Ua0wwKH5mhDS/1KhK/gVotWyXby78Bk+FnQXbaM9 |                      |
| Plan Type: Basic                                                                                                    |                      |
| Created: Feb 24, 2024 13:21                                                                                                    |                      |
| License UUID: 691bb30202304fdea4754719a8812189                                                                                                    |                      |
| History:<br>License Created - Today 13:21                                                                                                    |                      |

**ВАЖНО!!** Полученный лицензионный ключ необходимо скопировать и сохранить в любом текстовом редакторе (хороший стиль - не **Word!!**) для дальнейшего его использования в среде разработки (редакторе) **Unity 3D** на вашем локальном компьютере. Хотя с вашими логин/пароль на портале разработчика **developer.vuforia.com** для выбранного проекта всегда можно найти эту лицензию.

2. Создание базы данных таргетов. Переходим в менеджер меток – Target Manager:

| https://developer.vuforia.com/vui/d | evelop/databases      |                       |         |         |         | 9 6 N Q              |
|-------------------------------------|-----------------------|-----------------------|---------|---------|---------|----------------------|
| vuforia engine<br>developer portal  | Нс                    | ome Downloads         | Library | Support | Pricing | My Account   Log Out |
| Account Licenses                    | Credentials Target    | t Manager             |         |         |         |                      |
| Target Mana                         | ger                   |                       |         |         |         | Add Database         |
| Use the Target Mana                 | iger to create and ma | anage databases and t | argets. |         |         |                      |
| Search                              |                       |                       |         |         |         |                      |
| Database                            |                       | Туре                  |         | Targets |         | Date Modified        |
|                                     |                       |                       |         |         |         |                      |

Фактически на данном этапе начинается создание базы данных меток →Add Database:

| Target Manag          | er                                            | Add Database |
|-----------------------|-----------------------------------------------|--------------|
| Use the Target Manage | r to create and manage databases and targets. |              |
| Search                | Create Database                               |              |
| Database              | Database Name *                               | d            |
|                       | Туре:                                         |              |
|                       | Device     Cloud                              |              |
|                       | O VuMark                                      |              |
|                       | Cancel Create                                 |              |
|                       |                                               |              |
| 25 per page ▼         | <<< 1 >>>                                     |              |

Как предлагалось выше, будем использовать для БД меток то же имя, что и для лицензионного ключа – **AR-001**. Тип БД – **Device**. Это означает, что **БД меток будет** располагаться на устройстве (смартфон, планшет, очки ДР и т.д.).

| and manage databases and ta | argets. |        |        |  |
|-----------------------------|---------|--------|--------|--|
| Create Database             |         |        |        |  |
| Database Name * AR-001      |         |        |        |  |
| Туре:                       |         |        |        |  |
| <ul> <li>Device</li> </ul>  |         |        |        |  |
| O Cloud                     |         |        |        |  |
| O VuMark                    |         |        |        |  |
|                             |         | Cancel | Create |  |
|                             |         |        |        |  |

При нажатии кнопки Create переходим к созданию БД AR-001:

| https://developer.vuforia.com/vui/develop/database                                                          | 25             |                       |               | 3 0 6 N Q         |  |  |
|----------------------------------------------------------------------------------------------------|----------------|-----------------------|---------------|-------------------|--|--|
| vuforia <sup>,</sup> engine <sup>,</sup><br>developer portal                                                | Home Downloads | Library Support Prici | ng My A       | Account   Log Out |  |  |
| Account Licenses Credentials                                                                                | Target Manager |                       |               |                   |  |  |
| Target Manager       Add Database         Use the Target Manager to create and manage databases and targets |                |                       |               |                   |  |  |
| Search                                                                                                    | -              |                       |               |                   |  |  |
| Database                                                                                                    | Туре           | Targets               | Date Modified |                   |  |  |
| AR-001                                                                                                    | Device         | 0                     | Feb 24, 2024  | Ē                 |  |  |

Далее переходим по ссылке **AR-001** в поле **Database** и начинаем формировать БД таргетов:

| ://developer. <b>vuforia.com</b> /targetmanager/pro | oject/targets?projectId=94773568 | ad114dfd8bec0b4cdc475 | 50b4&av=false | 3 9 <b>6</b> 9 9        | > ♡ ₹ ≡ 8 |
|-----------------------------------------------------|----------------------------------|-----------------------|---------------|-------------------------|-----------|
| Vuforia: engine:<br>developer portal                | Home Downloads                   | Library Suppo         | rt Pricing    | My Account   Log Out    |           |
| Account Licenses Credentials                        | Target Manager                   |                       |               |                         |           |
| Target Manager > AR-001                             |                                  |                       |               |                         |           |
| AR-001 Edit Name<br>Type: Device                    |                                  |                       |               |                         |           |
| Targets (0)                                         |                                  |                       |               |                         |           |
| Add Target                                          |                                  |                       |               | Download Database (All) |           |
| Target Name                                         | Туре                             | Rating (i)            | Status 🗸      | Date Modified           |           |

Для задач данной ЛР в качестве меток - таргетов будут использоваться плоские, хорошо распознаваемые изображения, например: **фотографии, картинки, логотипы, баркоды и т.д.** Такие объекты необходимо подготовить заранее: и в электронном формате для БД таргетов (.jpg, .png), и в виде твердой копии для использования при работе создаваемого Приложения ДР.

Add Target Type: Single Image Cuboid 3D Object Cylinde File: AR-001Video.jpg Browse... .jpg or .png (max file 2mb) Width: 0.15 Enter the width of your target in scene units. The size of the target should be on the same scale as your augmented virtual content. Vuforia uses meters as the default unit scale. The target's height will be calculated when you upload your image. Name: AR-001Video Name must be unique to a database. When a target is detected in your application, this will be reported in the API Cancel Add

В появившемся окне выбираем **→** Add Target для заведения метки.

В открывшемся окне:

- выбираем тип метки Single Image (обратите внимание, какие еще типы таргетов поддерживаются в Vuforia Engine),
- загружаем подготовленный заранее файл, содержащий метку - таргет (File),
- указываем реальный физический размер (ширина) твердой копии метки в метрах (Width) в нашем случае 15 см.

Поле **Name** заполняется автоматически.

Для предварительного анализа возможности использования данного файла в качестве метки, выбираем кнопку **Add**.

#### Результат анализа качества метки приведен в окне:

| tps://developer. <b>vuforia.com</b> /targetmanager/proj                     | //developer. <b>vuforia.com</b> /targetmanager/project/deviceTargetListing |                         |                         |  |  |  |
|-----------------------------------------------------------------------------|----------------------------------------------------------------------------|-------------------------|-------------------------|--|--|--|
| vuforia <sup>®</sup> engine <sup>®</sup><br>developer portal                | Home Downloads                                                             | Library Support Pricing | g My Account   Log Out  |  |  |  |
| Account Licenses Credentials                                                | Target Manager                                                             |                         |                         |  |  |  |
| Target Manager > AR-001         AR-001       Edit Name         Type: Device |                                                                            |                         |                         |  |  |  |
| Targets (1)                                                                 |                                                                            |                         |                         |  |  |  |
| Add Target                                                                  |                                                                            |                         | Download Database (All) |  |  |  |
| Target Name                                                                 | Туре                                                                       | Rating 🕕 Status 🗸       | Date Modified           |  |  |  |
| 🗆 🙀 AR-001Video                                                             | Image                                                                      | ★★★★★ Active            | Feb 24, 2024 13:48      |  |  |  |

Выбранный нами файл изображения помещен в базу. Качество файла (количество желтых звездочек в поле **Rating**) – достаточное для дальнейшей работы и распознавания.

| AR-001 Edit Name<br>Type: Device |       |            |
|----------------------------------|-------|------------|
| Targets (2)                      |       |            |
| Add Target                       |       |            |
| Target Name                      | Туре  | Rating (i) |
| AR-001Image                      | Image | ****       |
| AR-001Video                      | Image | ****       |

Добавим в формируемую **БД меток** еще одну метку для второй части данной ЛР → **Add Target**:

Обратите внимание на различные значения рейтинга - показателя качества изображения. В будущем можно исследовать влияние качества изображения, выбранного для таргета, на качество распознавания и отслеживания работающего Приложения ДР.

Для размещения этих меток в БД **AR-001** выбираем их в образовавшемся списке и загружаем → **Download Database (2)**.

| https://developer.vuforia.com/targetmanager/pro              | iect/deviceTargetListing |               |             | < < < < < < < < < < < < < < < < < < < < |
|--------------------------------------------------------------|--------------------------|---------------|-------------|-----------------------------------------|
| vuforia <sup>•</sup> engine <sup>-</sup><br>developer portal | Home Downloads           | Library Suppo | ort Pricing | My Account   Log Out                    |
| Account Licenses Credentials                                 | Target Manager           |               |             |                                         |
| Target Manager > AR-001                                      |                          |               |             |                                         |
| AR-001 Edit Name Type: Device                                |                          |               |             |                                         |
| Targets (2)                                                  |                          |               |             |                                         |
| Add Target                                                   |                          |               |             | Download Database (2)                   |
| Target Name                                                  | Туре                     | Rating (i)    | Status 🗸    | Date Modified                           |
| 2 selected Delete                                            |                          |               |             |                                         |
| ☑ 🌉 AR-001Image                                              | Image                    | ****          | Active      | Feb 24, 2024 13:53                      |
| AR-001Video                                                  | Image                    | ****          | Active      | Feb 24, 2024 13:48                      |
|                                                              |                          |               |             |                                         |
|                                                              |                          |               |             |                                         |
| Last updated: Today 01:53 PM Refresh                         |                          |               |             |                                         |

| Download Datab                           | ase           |          |  |  |  |  |  |  |
|------------------------------------------|---------------|----------|--|--|--|--|--|--|
| 2 of 2 active targets will be downloaded |               |          |  |  |  |  |  |  |
| Name:<br>AR-001                          |               |          |  |  |  |  |  |  |
| Select a development platform:           |               |          |  |  |  |  |  |  |
| Android Studio, Xcode or                 | Visual Studio |          |  |  |  |  |  |  |
| Unity Editor                             |               |          |  |  |  |  |  |  |
|                                          |               |          |  |  |  |  |  |  |
|                                          | Cancel        | Download |  |  |  |  |  |  |
| İvne                                     | Ration        | Statue V |  |  |  |  |  |  |

ВАЖНО!! Не забудьте выбрать платформу работы с объектами ДР – в нашем случае это Unity Editor. Для подтверждения правильности выбора и выполнения загрузки – нажмите Download.

В результате формируется образ Базы Данных **AR-001** для работы в среде **Unity 3D** в специальном формате - **.unitypackage**, который выгружается из облака **Vuforia** для сохранения в локальной файловой системе. Не забывайте требование к полному имени Проекта и его составляющих, сформулированному в ЛР№1:

# все имена (включая путь и имя директории расположения проекта) должны состоять только из латинских букв и цифр!!!

| 📙   🗹 📜 🔻   Deve                                   | eloper_AR_Unity  | _24          |                                          |                                 |                |          |                |                    |                               |          |                                                               |                         |                                       | - 0            | ×          |
|----------------------------------------------------|------------------|--------------|------------------------------------------|---------------------------------|----------------|----------|----------------|--------------------|-------------------------------|----------|---------------------------------------------------------------|-------------------------|---------------------------------------|----------------|------------|
| Файл Главная                                       | Поделиться       | Вид          |                                          |                                 |                |          |                |                    |                               |          |                                                               |                         |                                       |                | ~ ?        |
| Закрепить на панели Коп<br>быстрого доступа        | ировать Вставити | 📈 Вы<br>🐜 Ск | резать<br>опировать путь<br>гавить ярлык | Переместить Копировать<br>в* в* | Удалить Переим | иеновать | новая<br>папка | 🖺 Созда<br>🚹 Прост | ать элемент *<br>гой доступ * | Свойства | <ul> <li>Открыть</li> <li>Изменить</li> <li>Журнал</li> </ul> | Выдел<br>Снять<br>Обрат | ить все<br>выделение<br>ить выделение |                |            |
|                                                    | Буфер обмена     |              |                                          | Упоряд                          | очить          |          |                | Создат             | гь                            |          | Открыть                                                       | Выделить                |                                       |                |            |
| $\leftarrow$ $\rightarrow$ $\checkmark$ $\uparrow$ | > Этот компы     | ютер >       | SATA-Westerr                             | nDigital-2TB (D:) > Copyl       | Disk-D-2010 >  | DiskD 🔅  | Marina         | a > Deve           | eloper_AR_Un                  | nity_24  |                                                               | ~ Ü                     | Поиск в: Dev                          | eloper_AR_Unit | у <b>Р</b> |
| 🌲 โมเสาย เพื่ออสาย                                 | -                | ^            | Имя                                      |                                 |                | Дата из  | менени         | я                  | Тип                           |          | Размер                                                        |                         |                                       |                |            |
| 🖉 Выстрый достуг                                   |                  |              | add-vufo                                 | ria-package-10-21-3.unity       | package        | 24.02.20 | 24 13:00       | )                  | Unity packa                   | age file | 1 37 264 KE                                                   |                         |                                       |                |            |
| Рабочии стол                                       | ,                |              | AR-001.ur                                | nitypackage                     |                | 24.02.20 | 24 13:56       | ;                  | Unity packa                   | age file | 274 КБ                                                        |                         |                                       |                |            |
| 🔸 Загрузки                                         | ,                | ×*           | 🔹 AR-001Vi                               | deo.mp4                         |                | 14.03.20 | 20 21:49       | )                  | Видео (МР                     | 4)       | 5 149 KE                                                      |                         |                                       |                |            |
| 🛅 Документы                                        | ,                | *            | AR-001Lie                                | cense2024.txt                   |                | 24.02.20 | 24 13:28       | 3                  | Текстовый                     | докум    | 1 KB                                                          |                         |                                       |                |            |
| 📧 Изображения                                      | a 🤉              | *            | 🛃 AR-001Im                               | nage.jpg                        |                | 19.02.20 | 23 20:53       |                    | Файл "JPG"                    |          | 68 KE                                                         |                         |                                       |                |            |
| Developer_AR                                       | _Unity_24        |              | 🛃 AR-001Vi                               | deo.jpg                         |                | 19.02.20 | 23 20:37       |                    | Файл "JPG"                    |          | 45 KB                                                         |                         |                                       |                |            |
| 📜 Лаб_Раб                                          |                  | $\checkmark$ |                                          |                                 |                |          |                |                    |                               |          |                                                               |                         |                                       |                |            |
| Элементов: 6 Выб                                   | брано 2 элем.: 1 | 134 ME       |                                          |                                 |                |          |                |                    |                               |          |                                                               |                         |                                       |                | i== 🛌      |

В результате выполнения двух описанных процедур в пп. **1. и 2.** мы получили из облака **Vuforia** для локальной работы в **Unity 3D** следующие ресурсы:

- Лицензионный ключ;
- Базу данных меток два таргета: AR-001Video.jpg, AR-001Image.jpg;

• Заранее подготовленные объекты контента для воспроизведения их на экране Androidустройства в Приложении ДР: в рассматриваемом примере это видеоклип в формате .mp4 – файл AR-001Video.mp4. 3. Настройка среды разработки Приложений ДР – Vuforia Engine & Unity 3D. Стартуем приложение Unity 3D (для загруженной в ЛР№1 версии Unity это рекомендуется делать через Unity Hub) и выполняем настройки, необходимые для начала работы с Vuforia.

Если Первая ЛР выполнена корректно, вы увидите в открывшемся окне заведенный ранее проект.

| Unity Hub 3.4.1    |                                                                  |                      | - 🗆 X               |
|--------------------|------------------------------------------------------------------|----------------------|---------------------|
| ÷ - ¢              | Hub V3.7.0 is now available and will install after restartin     | g. See Release Notes | Restart now Dismiss |
| Projects           | Projects                                                         | c                    | Open   New project  |
| ☐ Installs ★ Learn |                                                                  | Q                    | Search              |
| 🕰 Community        | * NAME                                                           | MODIFIED ^           | EDITOR VERSION      |
|                    | ARPrjct001<br>D:\CopyDisk-D-2010\DiskD\Marina\Developer_AR_Unity | a few seconds ago    | 2022.3.20f1 🗘 ***   |

Стартуем проект (клик левой клавишей по имени в списке). Открывается редактор Unity 3D:

| ARPrjct001 - SampleScene - Windows, Mac, Linux - | Unity 2022.3.20f1 <dx11></dx11>                                          |        |                            | - 🗆 X                  |
|--------------------------------------------------|--------------------------------------------------------------------------|--------|----------------------------|------------------------|
| File Edit Assets GameObject Component Service    | es Window Help                                                           |        |                            |                        |
| Sign in 🔺 💿                                      |                                                                          | ► II ► |                            | ③ ् Layers ▼ Default ▼ |
| '≡ Hierarchy 🔒 🗄                                 | # Scene 📾 Game 🚔 Asset Store                                             |        | :                          | O Inspector a :        |
| + • • All                                        | 📗 🖉 Center 🔻 🎧 Local 🔻 📗 🐺 🔻 📇 👻 🗰 💌                                     |        | 📗 🔾 🝷 2D 💡 🤫 😒 🔻 💋 🔳 🖛 💮 🔻 |                        |
| Main Camera                                      |                                                                          |        | — y                        |                        |
| Directional Light                                | *                                                                        |        |                            |                        |
|                                                  |                                                                          |        |                            |                        |
|                                                  | $\left  \begin{array}{c} \mathcal{O} \\ \mathcal{O} \end{array} \right $ |        |                            |                        |
|                                                  |                                                                          |        |                            |                        |
|                                                  | ₩<br>₩                                                                   |        |                            |                        |
|                                                  |                                                                          | *      |                            |                        |
|                                                  |                                                                          |        |                            |                        |
|                                                  |                                                                          |        |                            |                        |
|                                                  |                                                                          |        |                            |                        |
|                                                  |                                                                          |        |                            |                        |
|                                                  |                                                                          |        |                            |                        |
|                                                  |                                                                          |        |                            |                        |
|                                                  | 9494949494949494949494949494<br>1949                                     |        |                            |                        |
|                                                  |                                                                          |        |                            |                        |
|                                                  |                                                                          |        |                            |                        |
|                                                  | MALALANA VA                                                              |        |                            |                        |
| Project Console                                  |                                                                          |        | a :                        |                        |
| + •                                              |                                                                          | ٩.     | 上 ● ● ★ 14                 |                        |
| C All In Progre                                  |                                                                          |        |                            |                        |
| All Modified                                     |                                                                          |        |                            |                        |
| All Exclude:                                     |                                                                          |        |                            |                        |
| Q. All Material:                                 |                                                                          |        |                            |                        |
| All Models Scenes     All Prefabs                |                                                                          |        |                            |                        |
|                                                  |                                                                          |        |                            |                        |
| Constant Scenes                                  |                                                                          |        |                            |                        |
| Packages                                         |                                                                          |        |                            |                        |
|                                                  |                                                                          |        |                            |                        |
|                                                  |                                                                          |        | <b>_</b> _                 |                        |
|                                                  |                                                                          |        |                            | ◎ 遼 彦 遂                |

Документацию по работе в редакторе – см. по ссылке:

https://docs.unity3d.com/Manual/UsingTheEditor.html

В зависимости от версии **Unity**, структура его редактора, представленная ниже, может изменяться. Однако стандартный состав полей редактора остается неизменным.

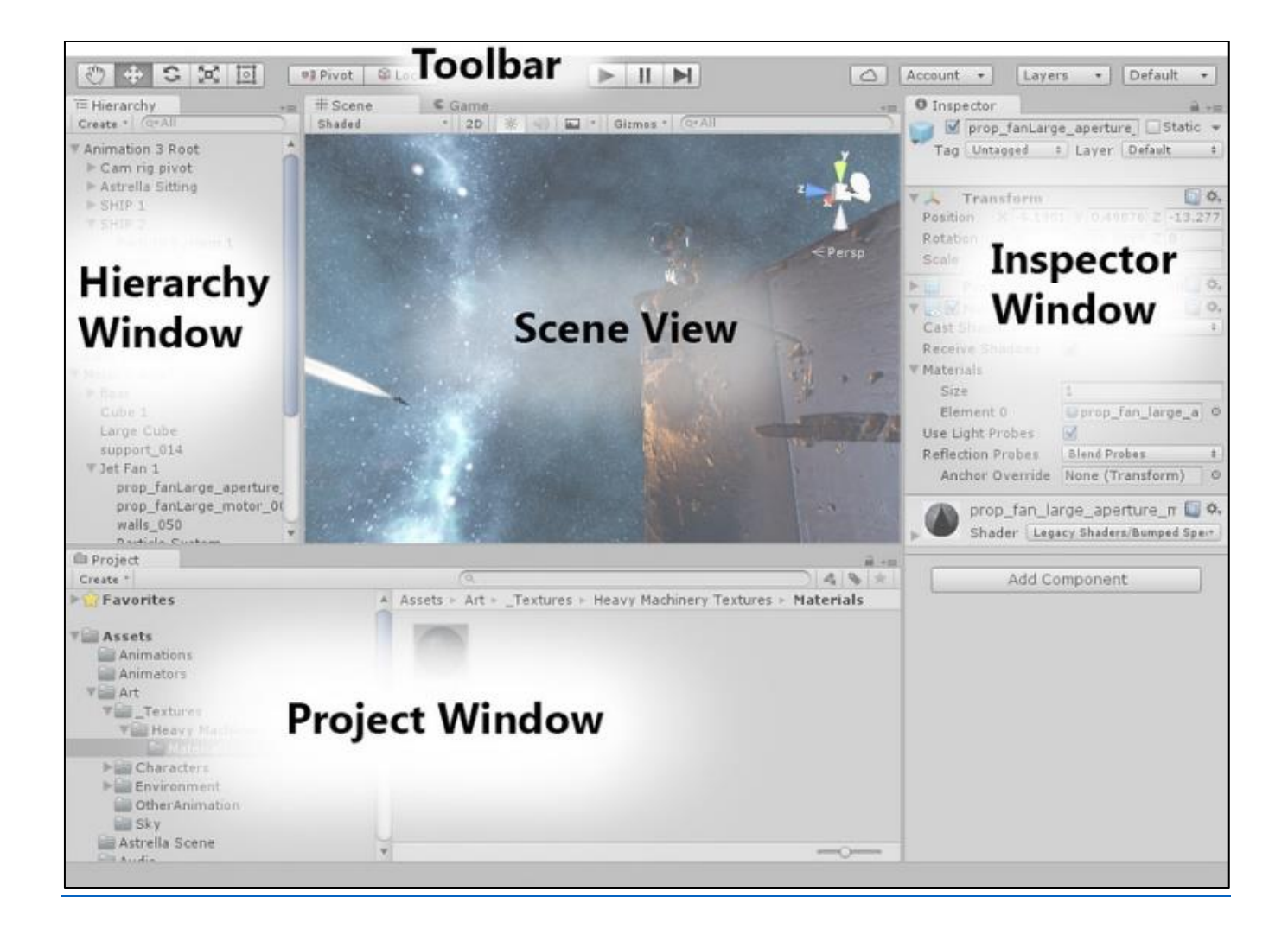

Обратите внимание - начальные действия по организации среды игрового движка Unity 3D для нашего проекта (Приложение ДР) происходят с использованием закладки Scene (область Scene View), группы элементов линейки Toolbar, и элементов закладки GameObject, входящей в состав ленты основного меню (File Edit Assets GameObject ...).

Без дополнительных настроек редактор Unity 3D работает в режиме Виртуальной реальности. По условиям Задания ЛР наше Android-устройство в Проекте должно работать в режиме Дополненной реальности. Как отмечалось выше, за режим ДР отвечает Vuforia. Это означает, что в список объектов Unity 3D (GameObject) необходимо добавить специфические объекты Vuforia. А работу с ними поддержать действующими лицензиями Vuforia.

Для этого необходимо файлы (пакеты → packages) типа .unitypackage загрузить в Unity 3D. Эти файлы (пакеты) вы заранее подготовили (в ЛР2 – база данных таргетов) и загрузили из облака Vuforia на локальную машину (см. ЛР1).

Для начала проверим, какие пакеты уже загружены в среду **Unity**. Для этих целей в области **Project Window** находим позицию **Packages**, по правой клавише мыши вызываем меню, в котором ищем позицию **View in Package Manager**.

| File Edit Assets Ga                                                                                                    | meObject Component Windov                                                                                                    | v Help          |                                                                                                    |            |
|----------------------------------------------------------------------------------------------------|----------------------------------------------------------------------------------------------------|-----------------|----------------------------------------------------------------------------------------------------|------------|
| \varTheta MP 🔻 🌰 😥                                                                                                    |                                                                                                    |                 | ▶ II ▶                                                                                                    | ▼ Layout ▼ |
| '≡ Hierarchy                                                                                                    | a :                                                                                                    | # Scene 📾 Game  | Asset Store                                                                                                    | a :        |
| + - Qr All                                                                                                    | R                                                                                                    | 🕢 ▼ 🔞 ▼    🐺 ▼  | 描 ▼ 開 ▼ 2D ▼ 16                                                                                                 |            |
| ▼ ✿ SampleSco                                                                                                    | ene :<br>mera<br>nal Light                                                                                                    |                 |                                                                                                    |            |
| Πο πε                                                                                                    | Create<br>Show in Explorer<br>Open<br>Delete<br>Rename<br>Copy Path<br>Open Scene Additive                                                                                                    | ><br>Alt+Ctrl+C | · ·                                                                                                    |            |
|                                                                                                    | View in Package Manager                                                                                                    |                 |                                                                                                    |            |
|                                                                                                    | Import New Asset<br>Import Package<br>Export Package<br>Find References In Scene<br>Select Dependencies                                                                                                    | ,               |                                                                                                    |            |
|                                                                                                    | Refresh                                                                                                    | Ctrl+R          |                                                                                                    |            |
| Project 🛛 🖬 C                                                                                                    | Reimport                                                                                                    |                 | a :                                                                                                    |            |
| + -                                                                                                    | Reimport All                                                                                                    |                 | (٩) (1) (1) (1) (1) (1) (1) (1) (1) (1) (1                                                                      |            |
| All Material                                                                                                    | Extract From Prefab                                                                                                    |                 |                                                                                                    |            |
| Q All Models                                                                                                    | Update UXML Schema                                                                                                    |                 |                                                                                                    |            |
| Q All Pleiabs                                                                                                    | Open C# Project                                                                                                    |                 |                                                                                                    |            |
| V Assets                                                                                                    | Dress entries                                                                                                    | Alter D. m.N.   | ditar for IstBrains P. Brefile Ann. Settinge M. Test Form ToutMachD. Timpling. Units U. Varrien Co. Visual Seri |            |
| Packages     Code Coverage     Custom NUnit     Editor Corouti     DetFrains Ridd     Profile Analyz     Settings Mana     Test Framewor | recent control of the control of the | Visual Stud     |                                                                                                    |            |

В результате на экране появляется список уже загруженных в **Unity** пакетов, например:

| 🖀 Package Manager                         |          | :                                                                          |  |  |  |  |  |  |  |  |  |
|-------------------------------------------|----------|----------------------------------------------------------------------------|--|--|--|--|--|--|--|--|--|
| + ▼ Packages: In Project ▼ Sort: Name ↓ ▼ |          | ۹. ا                                                                       |  |  |  |  |  |  |  |  |  |
| Features                                  |          | Engineering Release                                                        |  |  |  |  |  |  |  |  |  |
| Engineering                               | ~        |                                                                            |  |  |  |  |  |  |  |  |  |
| Dookogoo - Upity                          | <u> </u> | Perietry Unity                                                             |  |  |  |  |  |  |  |  |  |
|                                           | 0.040    | com unity facture development                                              |  |  |  |  |  |  |  |  |  |
| JetBrains Rider Editor                    | 3.0.18 🗸 | Containty.teature.development                                              |  |  |  |  |  |  |  |  |  |
| Test Framework                            | 1.1.31 🕜 | Optimize your development experience in Unity with the Dev Tools           |  |  |  |  |  |  |  |  |  |
| TextMeshPro                               | 3.0.6 🗸  | feature set. Enable support for multiple integrated development            |  |  |  |  |  |  |  |  |  |
| ► Timeline                                | 1.6.4 🗸  | development tools to help you test and analyze your project's              |  |  |  |  |  |  |  |  |  |
| Unity UI                                  | 1.0.0 🗸  | development tools to help you test and analyze your project's performance. |  |  |  |  |  |  |  |  |  |
| Version Control                           | 2.0.0 🗸  | ► 7 Packages Included                                                      |  |  |  |  |  |  |  |  |  |
| Visual Scripting                          | 1.8.0 🗸  |                                                                            |  |  |  |  |  |  |  |  |  |
| Visual Studio Code Editor                 | 1.2.5 🗸  |                                                                            |  |  |  |  |  |  |  |  |  |
| Visual Studio Editor                      | 2.0.17 🗸 |                                                                            |  |  |  |  |  |  |  |  |  |
|                                           |          |                                                                            |  |  |  |  |  |  |  |  |  |
|                                           |          |                                                                            |  |  |  |  |  |  |  |  |  |
|                                           |          |                                                                            |  |  |  |  |  |  |  |  |  |
|                                           |          |                                                                            |  |  |  |  |  |  |  |  |  |
|                                           |          |                                                                            |  |  |  |  |  |  |  |  |  |
|                                           |          |                                                                            |  |  |  |  |  |  |  |  |  |
|                                           |          |                                                                            |  |  |  |  |  |  |  |  |  |
|                                           |          |                                                                            |  |  |  |  |  |  |  |  |  |
|                                           |          |                                                                            |  |  |  |  |  |  |  |  |  |
|                                           |          |                                                                            |  |  |  |  |  |  |  |  |  |
|                                           |          |                                                                            |  |  |  |  |  |  |  |  |  |
|                                           |          |                                                                            |  |  |  |  |  |  |  |  |  |
|                                           |          |                                                                            |  |  |  |  |  |  |  |  |  |
|                                           |          |                                                                            |  |  |  |  |  |  |  |  |  |
| Last update Feb 19, 21:55                 | C -      | Remove 🔧 Reset                                                             |  |  |  |  |  |  |  |  |  |

Если в этом списке не содержится пакет **Vuforia Engine**, его необходимо подгрузить. Этот файл (пакет) в специфическом формате **.unitypackage** был скачен и сохранен в рамках ЛР №1 в соответствующей директории на локальном компьютере пользователя.

**BAWHO!!** Существует несколько способов связывания среды разработки сцен Приложения ДP - Unity 3D - и платформы <math>ДP - Vuforia Engine. Вы можете найти их самостоятельно. Логичнее всего по этому поводу поискать рекомендации от компании разработчика Vuforia Engine на сайте <u>https://developer.vuforia.com/</u>  $\rightarrow$  в разделе Library  $\rightarrow$  Getting Started  $\rightarrow$ Development Environments  $\rightarrow$  Unity.

В данном описании мы воспользуемся одной из рекомендаций, в соответствии с которой для подключения Vuforia в проект Unity необходимо выполнение следующих шагов:

• В области Project Window в строке Assets → кликаем правой клавишей мыши (RMB) →

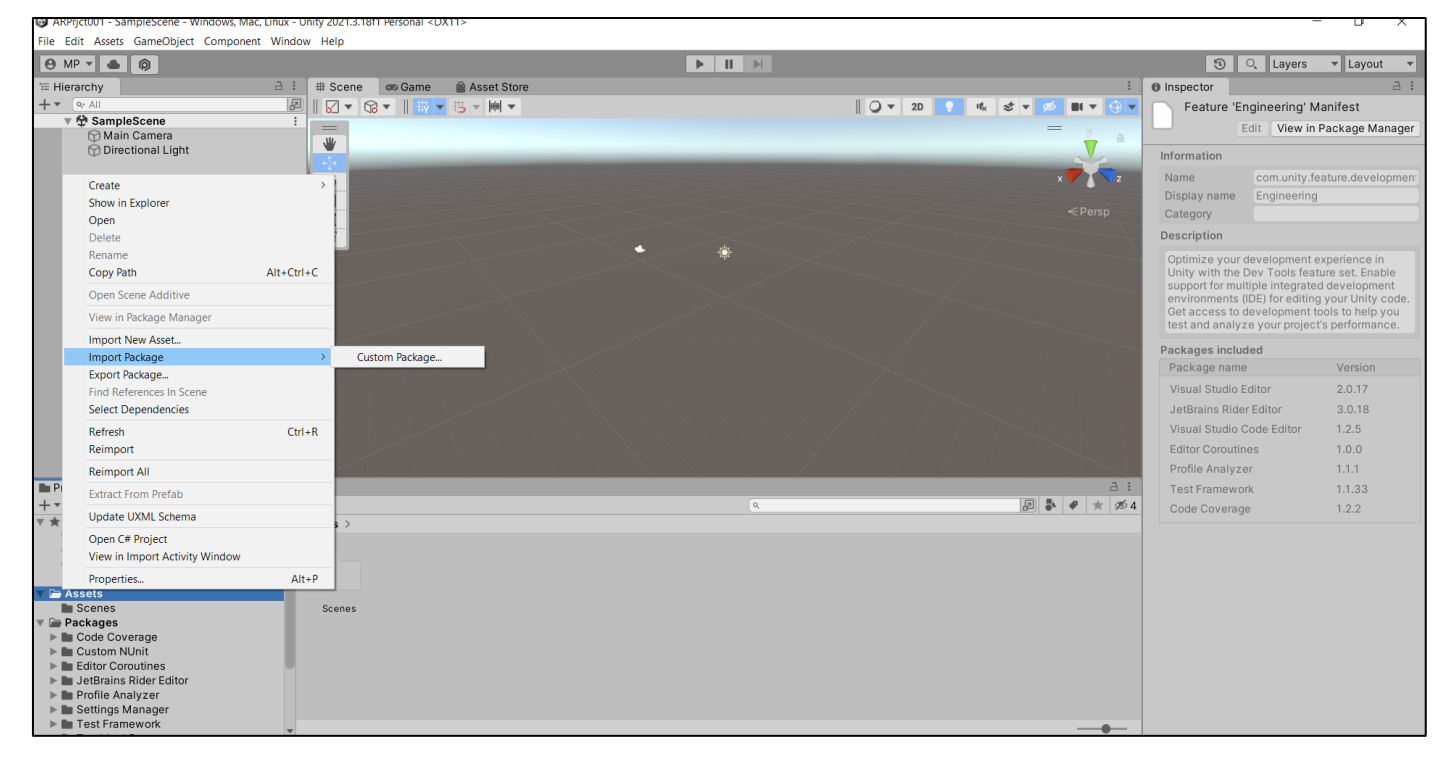

В элементе выпадающего меню **Import Package** выбираем действие **Custom Package**, после чего открывается навигатор файловой системы (ФС) вашего локального рабочего места, с помощью которого необходимо найти в локальной ФС сохраненный в **ЛР№1** файл в формате **.unitypackage**:

| Import package               |        |                                |                                        |                         |                        | ×                                                 |
|------------------------------|--------|--------------------------------|----------------------------------------|-------------------------|------------------------|---------------------------------------------------|
| ← → 👻 ↑ 📜 > Этот компьютер > | SATA-V | VesternDigital-2TB (D:) > Copy | Disk-D-2010 > DiskD >                  | Marina > Developer_AR_U | Inity_24 > ~ ひ         | Поиск в: Developer_AR_Unity 🔎                     |
| Упорядочить 🔻 Новая папка    |        |                                |                                        |                         |                        | ···· · · · · · · · · · · · · · · · · ·            |
| A360 Drive                   | ^      | Имя                            | ^                                      | Дата изменения          |                        |                                                   |
| 📕 Видео                      |        | ARPrict001                     |                                        | 24.02.2024 16:08        |                        |                                                   |
| 🗎 Документы                  |        | add-vuforia-package-10-2       | 21-3.unitypackage                      | 24.02.2024 13:00        |                        |                                                   |
| 🖊 Загрузки                   |        | AR-001.unitypackage            | Тип: Unity package file                | e 2.2024 13:56          |                        |                                                   |
| 📧 Изображения                |        |                                | Размер: 134 МБ<br>Дата изменения: 24.0 | 02.2024 13:00           |                        |                                                   |
| 🎝 Музыка                     |        |                                |                                        |                         | Выберите файл для пред | варительного просмотра.                           |
| 🧊 Объемные объекты           |        |                                |                                        |                         |                        |                                                   |
| 🔜 Рабочий стол               |        |                                |                                        |                         |                        |                                                   |
| 😍 Локальный диск (С:)        |        |                                |                                        |                         |                        |                                                   |
| SATA-WesternDigital-2TB (D:) |        |                                |                                        |                         |                        |                                                   |
| 🧼 Локальный диск (Е:)        | ~ <    |                                |                                        | >                       |                        |                                                   |
| Имя файла:                   |        |                                |                                        |                         | ~                      | unitypackage (*.unitypackage) У<br>Открыть Отмена |

 Выбираем пакет одной из последних версий Vuforia Engine и импортируем его в среду Unity:

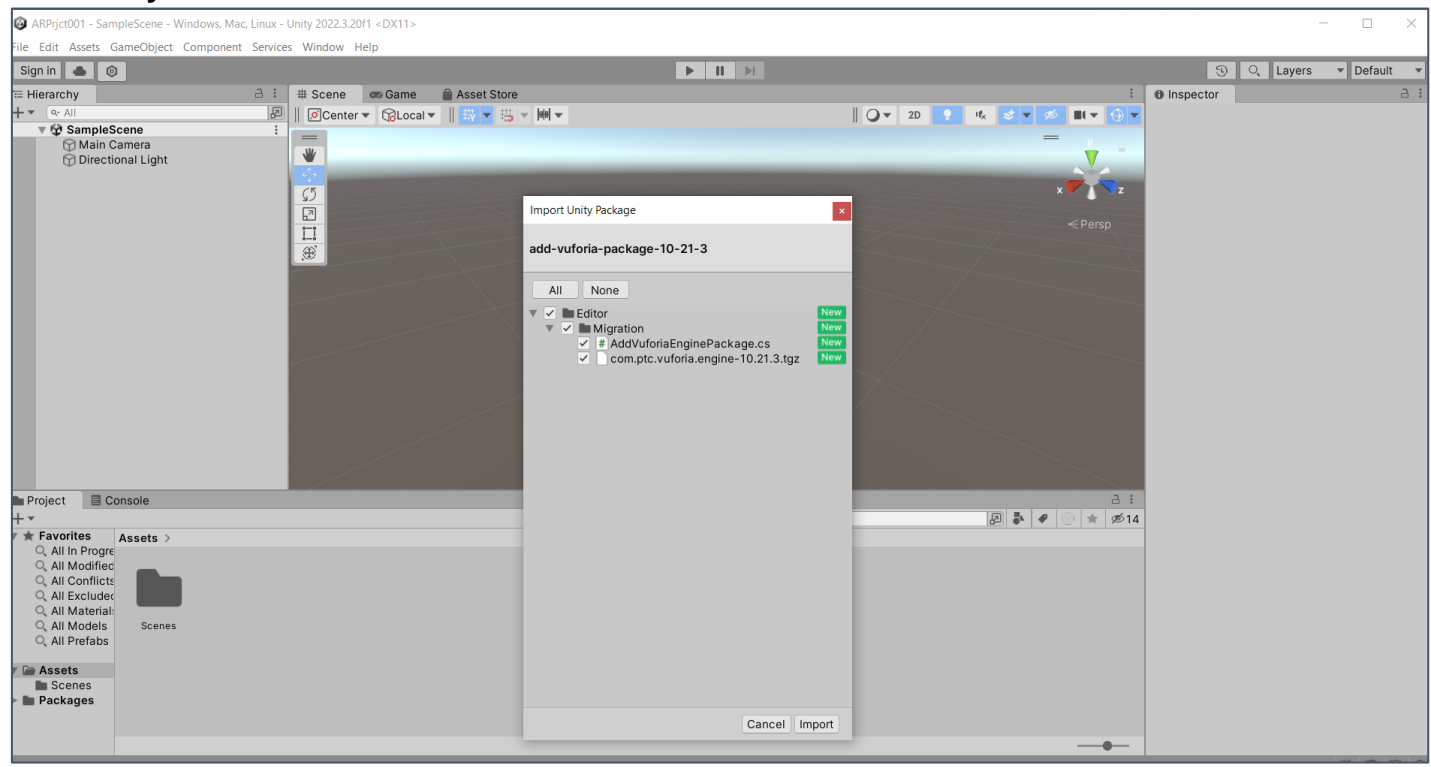

• После выбора опции **Import** появляется запрос на обновление Проекта – подключение пакета **Vuforia** указанной версии.

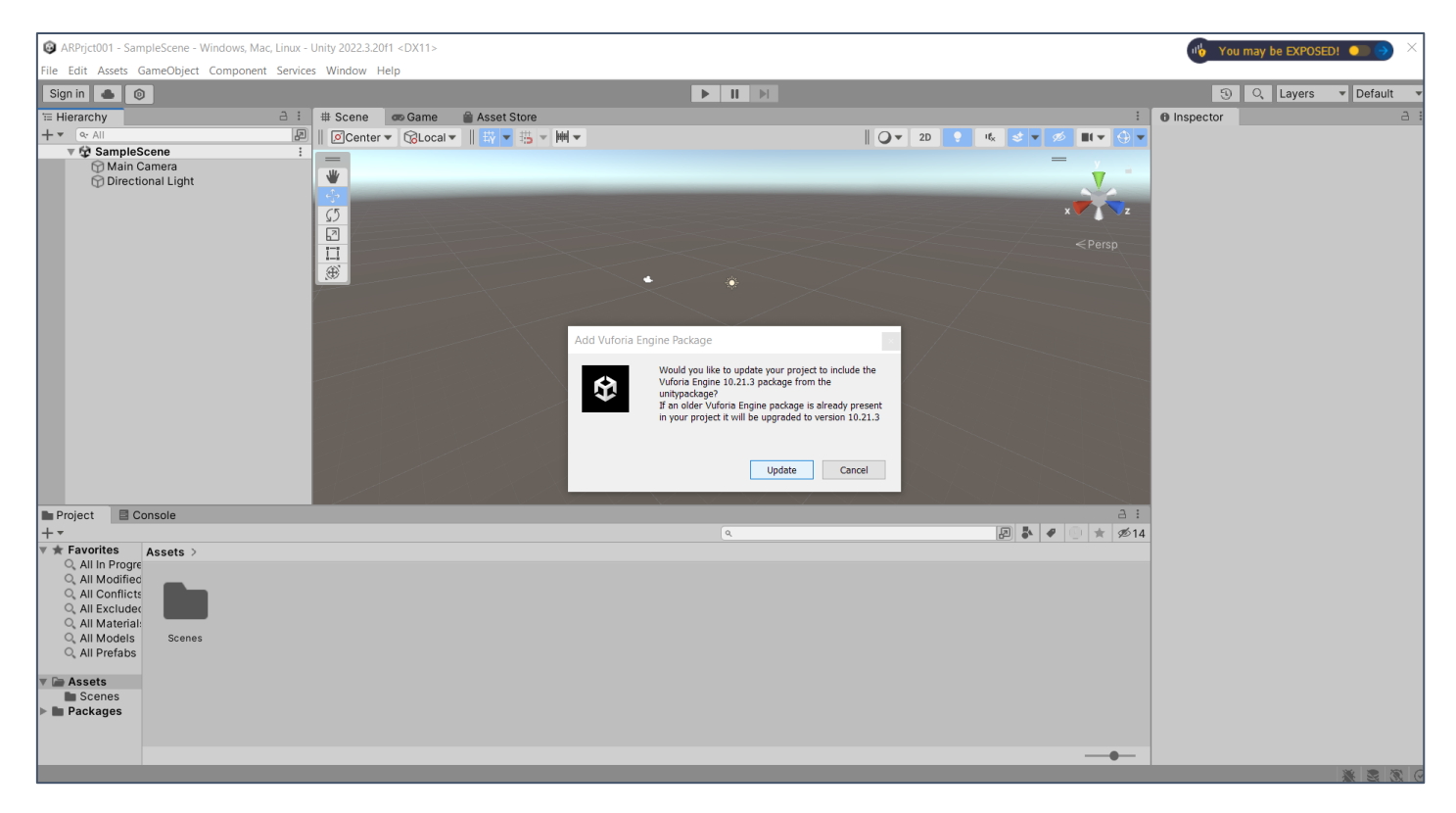

Выбираем опцию **Update**. После процесса загрузки всех элементов пакета, **Vuforia** появляется в обновленном списке загруженных в Проект пакетов:

| ARPrjct001 - SampleScene - Windows,       | Mac, Linux - Unity a | 2022.3.20f1 <dx11></dx11> |           |                                    |                        |                                                                                                    |                    | - 🗆 ×                     |
|-------------------------------------------|----------------------|---------------------------|-----------|------------------------------------|------------------------|----------------------------------------------------------------------------------------------------|--------------------|---------------------------|
| ile Edit Assets GameObject Compor         | nent Services Wir    | ndow Help                 |           |                                    |                        |                                                                                                    |                    |                           |
| Sign in 🔺 💿                               |                      |                           |           |                                    | II II                  |                                                                                                    | 3 9                | Layers 🔻 Layout 🔻         |
| ≔ Hierarchy                               | a: #s                | cene 🛛 👁 Game             | 🗎 Asset   | Store                              |                        | E Inspecto                                                                                                    | or                 | a :                       |
| + - All                                   | 8    0               | Center 🔻 🔞 Local          | ▼    崁 ·  | 「造・重・                              |                        | 🔾 🗸 2D 💡 🍕 😒 🔻 💋 🔳 🖛 💮 🖓 Paci                                                                                                    | kage 'Vu           | foria Engine AR' Manifest |
| V SampleScene                             | ·                    |                           |           | Package Manager                    |                        |                                                                                                    | : 🗆 ×              | View in Package Manager   |
| Directional Light                         | *                    |                           | _         | + • Packages: In Project • Sort: I | Name (asc) 🔻 Filters 🔻 | Clear Filters : Q                                                                                                    |                    |                           |
|                                           |                      | -                         |           | All Services                       |                        |                                                                                                    |                    | com ptc vuforia engine    |
|                                           | <u></u>              |                           |           | ▼ Features                         |                        | Vuforia Engine AR                                                                                                    | move               | Vuforia Engine AR         |
|                                           | 62                   |                           |           | Engineering<br>7 packages          | ~                      | () 10.21.3 Local                                                                                                    |                    | 10.21.3                   |
|                                           |                      |                           |           | Packages - PTC Inc.                |                        | By PTC Inc.                                                                                                    |                    |                           |
|                                           | 1                    |                           |           | Vuforia Engine AR                  | 10.21.3 Local 🗸        | com.ptc.vuforia.engine                                                                                                    |                    |                           |
|                                           |                      |                           |           | Packages - Unity                   |                        | Documentation Changelog Licenses                                                                                                    |                    | the most widely used      |
|                                           |                      |                           |           | Code Coverage                      | 1.2.5 🗸                |                                                                                                    |                    | is, tablets, and eyewear. |
|                                           |                      |                           |           | @ Custom NUnit                     | 1.0.6 🗸                | Description Version History Dependencies                                                                                                    |                    | asily add advanced        |
|                                           |                      |                           |           | Editor Coroutines                  | 1.0.0 🗸                | Vuforia Engine is the most widely used platform for AR development, with                                                                             | ps, to create AR 🗸 |                           |
|                                           | _                    |                           |           | A letBrains Bider Editor           | 3.0.27 🗸               | support for leading phones, tablets, and eyewear. Developers can easily a<br>advanced computer vision functionality to Android iOS, and LWP apps, tr |                    |                           |
|                                           |                      |                           |           | A Profile Analyzer                 | 122 🗸                  | AR experiences that realistically interact with objects and the environmen                                                                           | t.                 | Version                   |
|                                           |                      |                           |           | @ Settings Manager                 | 201 🗸                  | Installed From                                                                                                    |                    | 1.0.0                     |
|                                           | _                    |                           |           |                                    | 1133 🗸                 | D:/CopyDisk-D-<br>2010/DiskD/Marina/Developer_AR_Unity_24/ARPrict001/Packages/com_pt                                                                 | c vufori           |                           |
|                                           |                      |                           |           | TevtMechDro                        | 306 🖨                  | a.engine-10.21.3.tgz                                                                                                    | onvaron            |                           |
| Project 🛛 Console                         |                      |                           |           | Timolino                           | 176 ¥                  |                                                                                                    |                    |                           |
| + -                                       |                      |                           |           | Linity III                         | 1.7.0 V                |                                                                                                    |                    |                           |
| All In Progre                             |                      |                           |           | Version Control                    | 2.2.0 . (              |                                                                                                    |                    |                           |
| <ul> <li>All Modified</li> </ul>          |                      |                           | _         | Version Control                    | 2.2.0 V                |                                                                                                    |                    |                           |
| All Conflicts     All Excluder            |                      |                           |           | visual Scripting                   | 1.9.1 🗸                |                                                                                                    |                    |                           |
| <ul> <li>All Material:</li> </ul>         |                      |                           | _         | Visual Studio Code Editor          | 1.2.5 🗸                |                                                                                                    |                    |                           |
| All Models Code Cove Cust     All Prefabs | tom N Editor Co      | r JetBrains R Pr          | ofile Ana | Visual Studio Editor               | 2.0.22 🗸               |                                                                                                    |                    |                           |
|                                           |                      |                           |           |                                    |                        |                                                                                                    |                    |                           |
| r Car Assets<br>▶ Dan Editor              |                      |                           |           | Last update Feb 24, 16:23          | C                      |                                                                                                    |                    |                           |
| Scenes                                    |                      |                           |           |                                    |                        |                                                                                                    |                    |                           |
| Packages vuroria Eng                      |                      |                           |           |                                    |                        |                                                                                                    |                    |                           |
|                                           |                      |                           |           |                                    |                        | <b>_</b> _                                                                                                    |                    |                           |
|                                           |                      |                           |           |                                    |                        |                                                                                                    |                    | 0 26 28 18                |

• В результате мы получаем обновленный список пакетов в области **Project Window** редактора **Unity 3D**:

| ARPrjct001 - SampleScene - Windows                                  | s, Mac, Linux - Unity 2022.3.20f1 <dx11></dx11> |                        |                 |                         | -           | - 🗆 ×      |
|---------------------------------------------------------------------|-------------------------------------------------|------------------------|-----------------|-------------------------|-------------|------------|
| File Edit Assets GameObject Compo                                   | onent Services Window Help                      |                        |                 |                         |             |            |
| Sign in 📥 💿                                                         |                                                 | 0.4                    | ► II ►          |                         | 당 C, Layers | ▼ Layout ▼ |
| +                                                                   | E GCenter T Clocal T                            | Asset Store            |                 |                         | o inspector |            |
| V 🕸 SampleScene                                                     |                                                 |                        |                 | =                       |             |            |
| Main Camera                                                         | *                                               |                        |                 | V ***                   |             |            |
|                                                                     |                                                 |                        |                 |                         |             |            |
|                                                                     |                                                 |                        |                 |                         |             |            |
|                                                                     |                                                 |                        |                 |                         |             |            |
|                                                                     |                                                 |                        |                 |                         |             |            |
|                                                                     |                                                 |                        |                 |                         |             |            |
|                                                                     |                                                 |                        |                 |                         |             |            |
|                                                                     |                                                 |                        |                 |                         |             |            |
|                                                                     |                                                 |                        |                 |                         |             |            |
|                                                                     |                                                 |                        |                 |                         |             |            |
|                                                                     |                                                 |                        |                 |                         |             |            |
|                                                                     |                                                 |                        |                 |                         |             |            |
|                                                                     |                                                 |                        |                 |                         |             |            |
| Project Console                                                     |                                                 |                        |                 | 3 :                     |             |            |
| + - Scenes                                                          |                                                 |                        | ٩               | 🔊 🦆 🖉 💮 ★ 🕫 15          |             |            |
| V 🖿 Packages                                                        | Packages > Vutoria Engine AR >                  |                        |                 |                         |             |            |
| <ul> <li>Code Coverage</li> <li>Custom NUnit</li> </ul>             |                                                 |                        | Transfer Market |                         |             |            |
| Editor Coroutines      LetBrains Rider Editor                       |                                                 |                        |                 |                         |             |            |
| Profile Analyzer                                                    | Tests Vuforia CHANGEL                           | LICENSE package README | readme-a        |                         |             |            |
| <ul> <li>E Settings Manager</li> <li>E Test Framework</li> </ul>    |                                                 |                        |                 |                         |             |            |
| TextMeshPro     Timolino                                            |                                                 |                        |                 |                         |             |            |
| ► Lunity UI                                                         |                                                 |                        |                 |                         |             |            |
| Version Control     Visual Scripting                                |                                                 |                        |                 |                         |             |            |
| Visual Studio Code Editor                                           |                                                 |                        |                 |                         |             |            |
| <ul> <li>Visual Studio Editor</li> <li>Vuforia Engine AR</li> </ul> |                                                 |                        |                 | _ <b>-</b> - <b>-</b> - |             |            |
|                                                                     |                                                 |                        |                 |                         |             | * * * •    |

Убедимся, что у Unity 3D появились новые Game Object из пакета Vuforia:

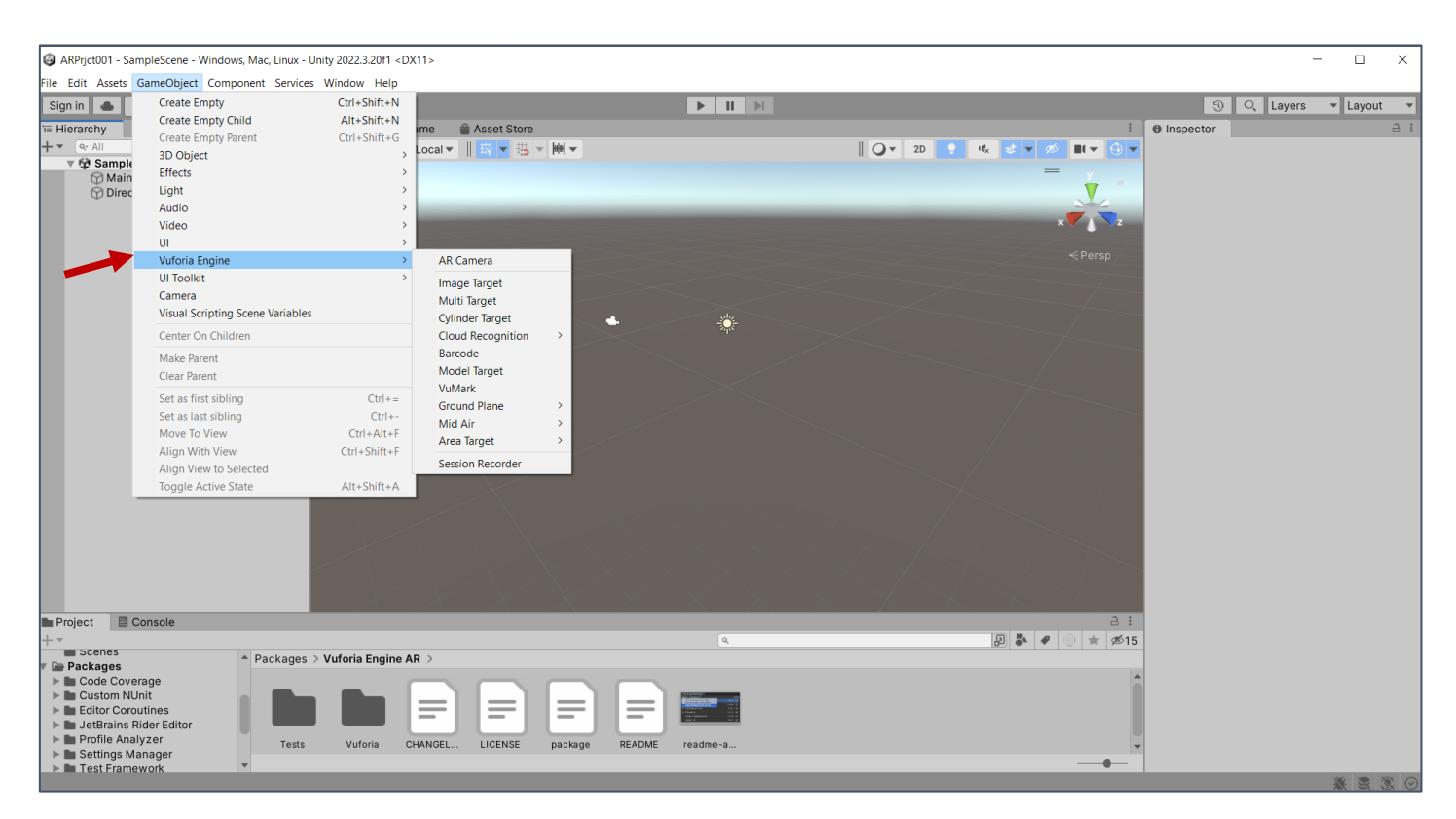

На этом инсталляция пакета .unitypackage для работы с Vuforia в Unity 3D завершена. Базовые настройки для работы Unity 3D с Vuforia выполнены. Переходим к созданию Приложения ДР.

## 4. Создание Приложения ДР в среде Vuforia + Unity 3D для просмотра видеоклипа.

В стандартном режиме разработки Приложений в редакторе **Unity 3D Main Camera** не позволяет выполнять визуализацию реального окружения, транслируемого камерой МУ, а работает только с виртуальными объектами сцены в виртуальном пространстве (режим **BP**).

Для работы в другом режиме - режиме ДР - необходима «камера», способная выполнять визуализацию виртуальных объектов сцены (элементы контента) на фоне реального окружения. Для переключения нашего проекта из режима виртуальной реальности в режим Дополненной реальности необходимо заменить в наборе иерархических объектов (область экрана редактора Hierarchy) камеру Main Camera на камеру дополненной реальности из набора настроек Vuforia.

Для этого выполним следующие вызовы:

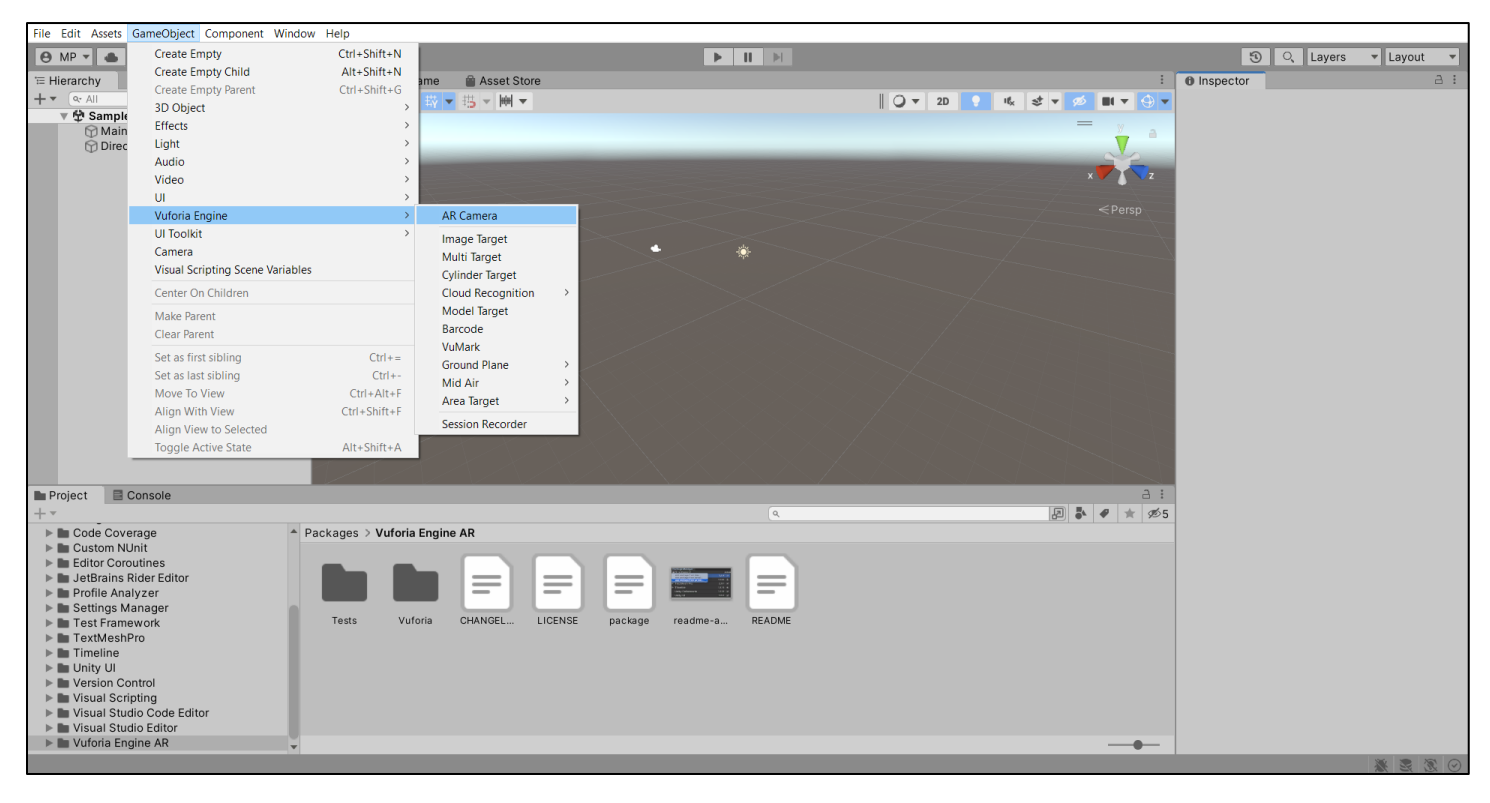

### • Game Object → Vuforia → AR Camera

При этом у вас может появиться запрос на подтверждение использования Vuforia Engine:

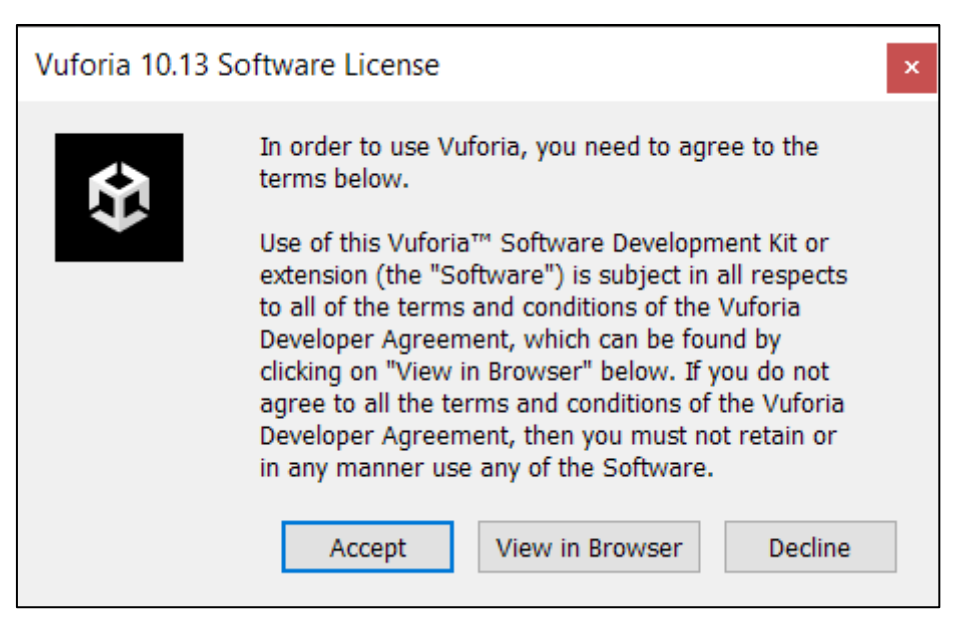

В области Hierarchy появляется Vuforia-объект ARCamera.

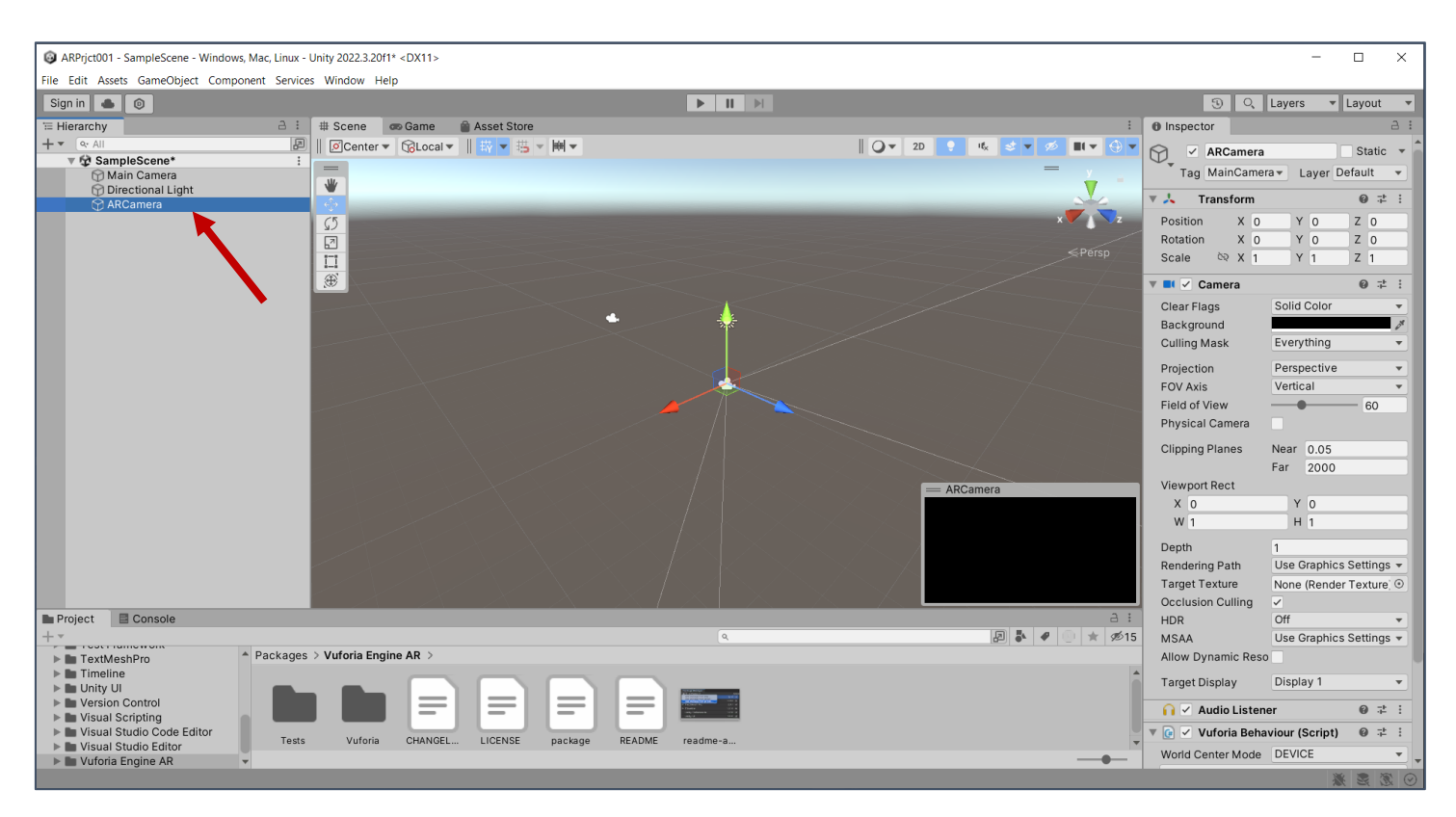

Для работы с объектами Vuforia необходимо перевести их под действие сгенерированной вами выше лицензии. Делать мы это будем через верхний уровень объектов Vuforia. Установленный объект ARCamera является верхним уровнем иерархии всех объектов Vuforia разрабатываемой сцены →

• В области Hierarchy выбираем ARCamera → в области Inspector находим и выбираем поле Open Vuforia Engine configuration.

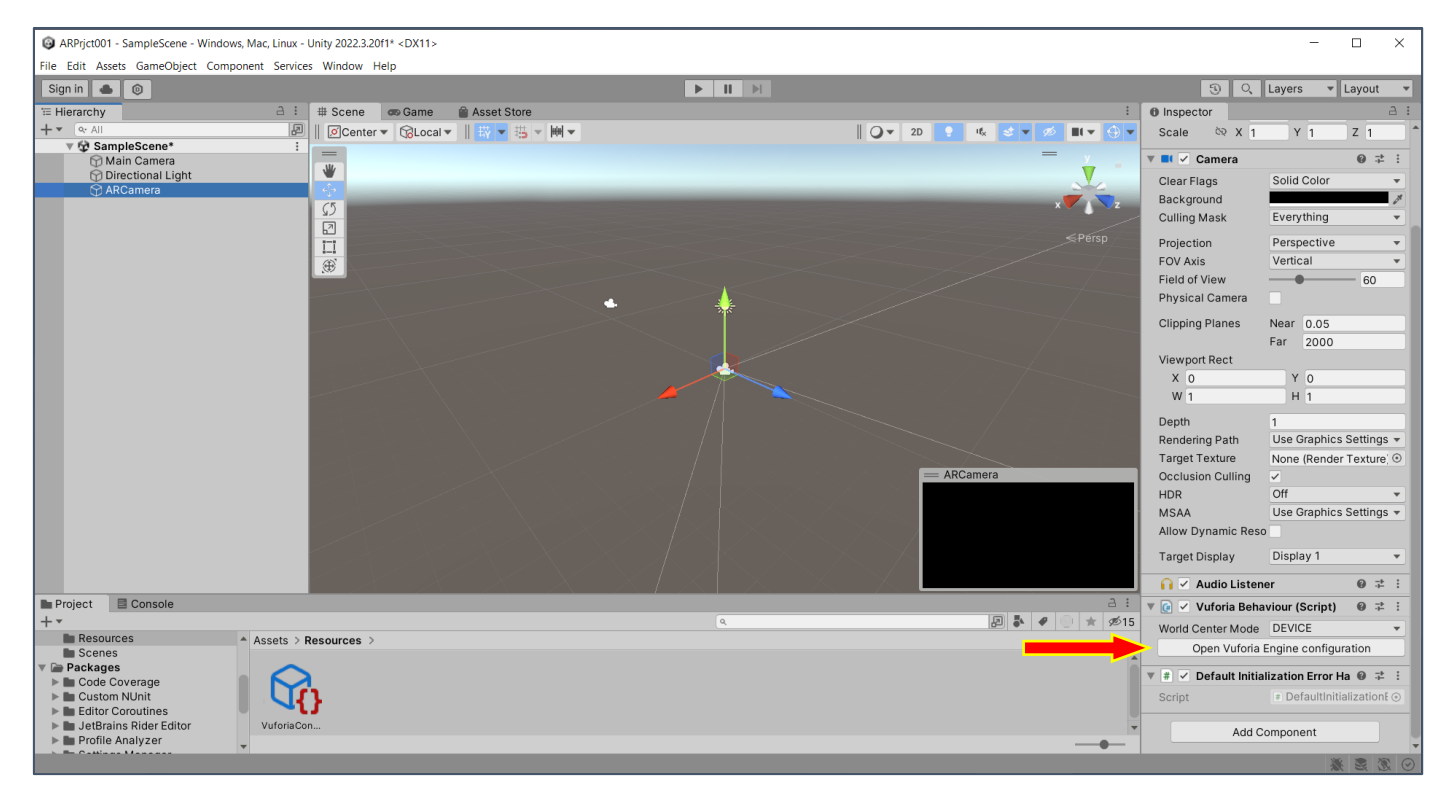

• Теперь в Inspector'е появилось окно ввода лицензии App License Key:

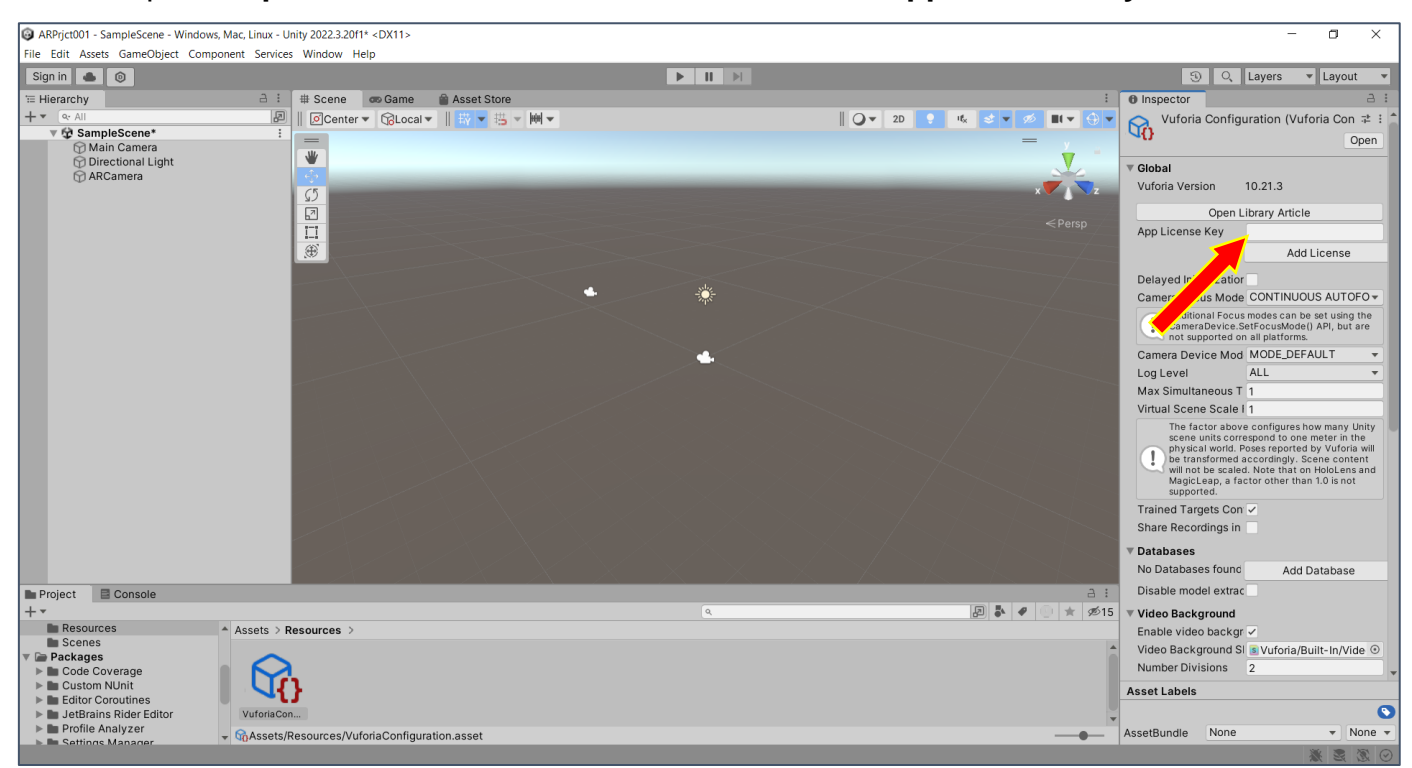

• Ранее на локальной машине вы сохранили текст лицензии (license key). Находим этот текст и копируем в это поле.

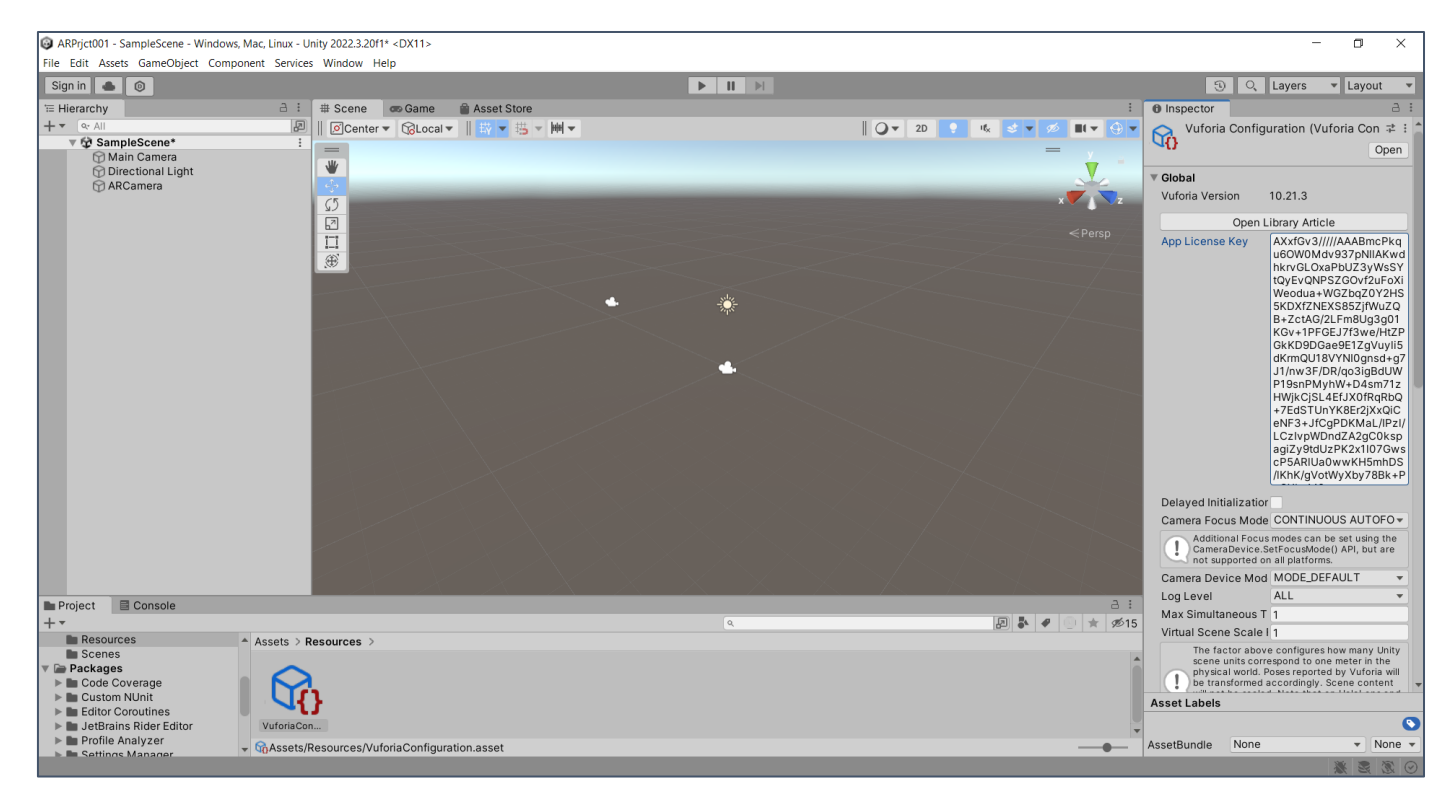

**ВАЖНО!!** Если Вы выберете на этом этапе поле **Add License**, то вновь попадете на этап ее генерации, который в данной ЛР был выполнен в первую очередь. Иными словами, лицензия автоматом не устанавливается при конфигурировании, ее необходимо скопировать в поле **App License Key**, предварительно сгенерировав.

Но если вы забыли это сделать в свое время – здесь у вас есть возможность исправить эту ошибку.

### Итак, лицензию вы установили.

Теперь выполняем замену камеры: оставляем **AR Camera** и удаляем **Main Camera**. **Main Camera** должна быть удалена обычным способом – маркируем **Main Camera** в меню иерархии и выбираем в падающем контекстном меню (**RMB**) функцию **Delete**.

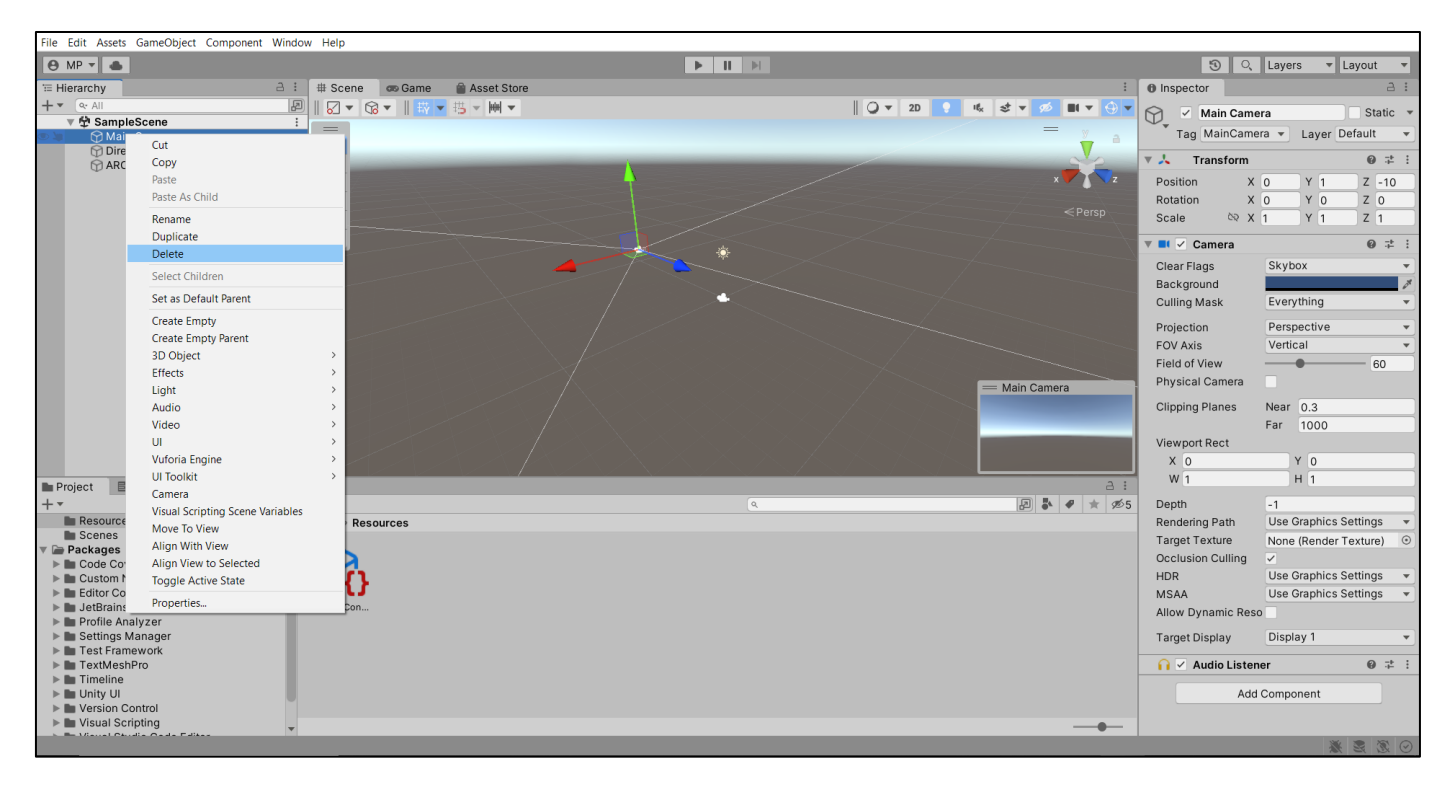

В результате в **Hierarchy** остается только одна камера, свойства которой отображены в области **Inspector**.

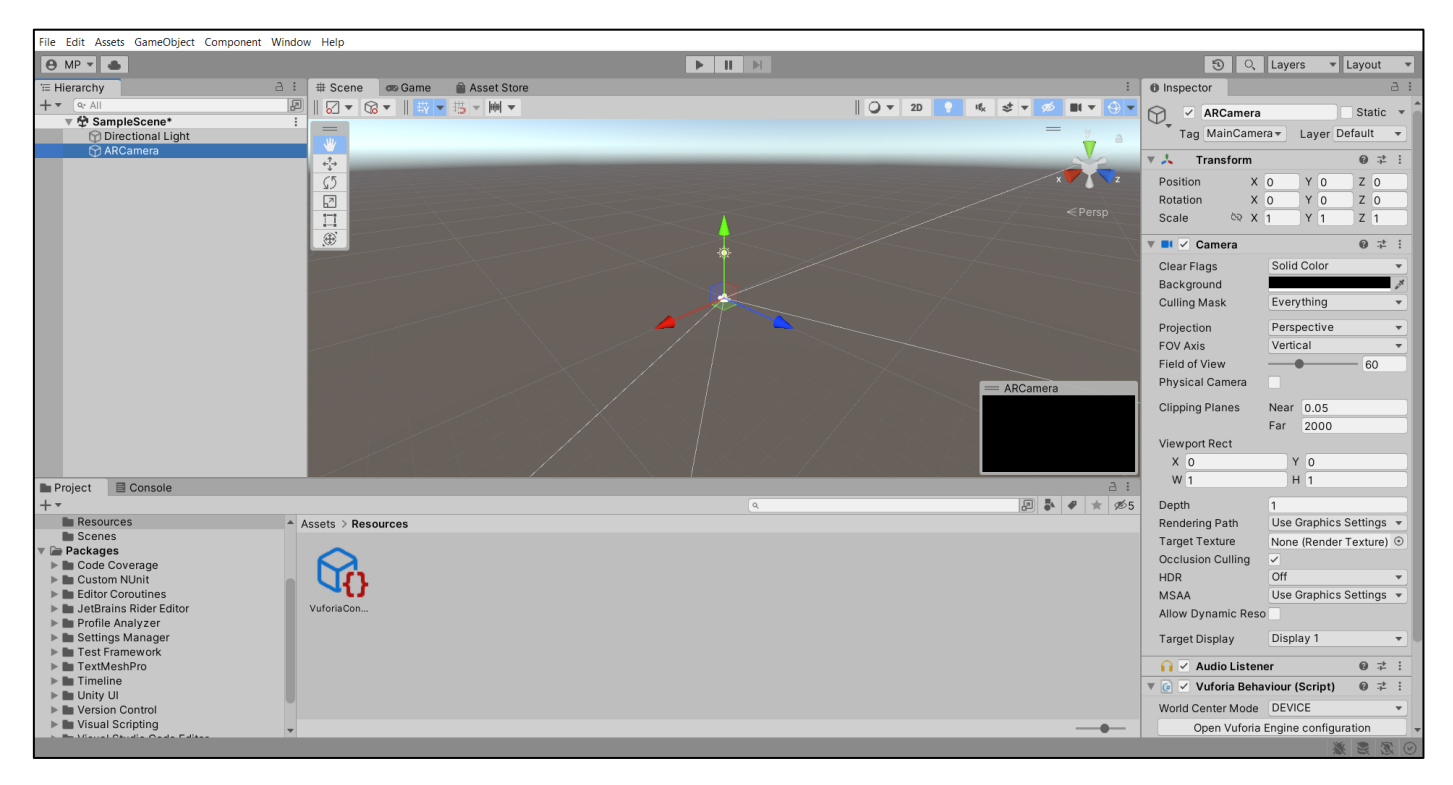

• Далее необходимо загрузить Базу данных таргетов.

Для этого осуществляем вызовы в закладке Game Object → Vuforia Engine → Image Target:

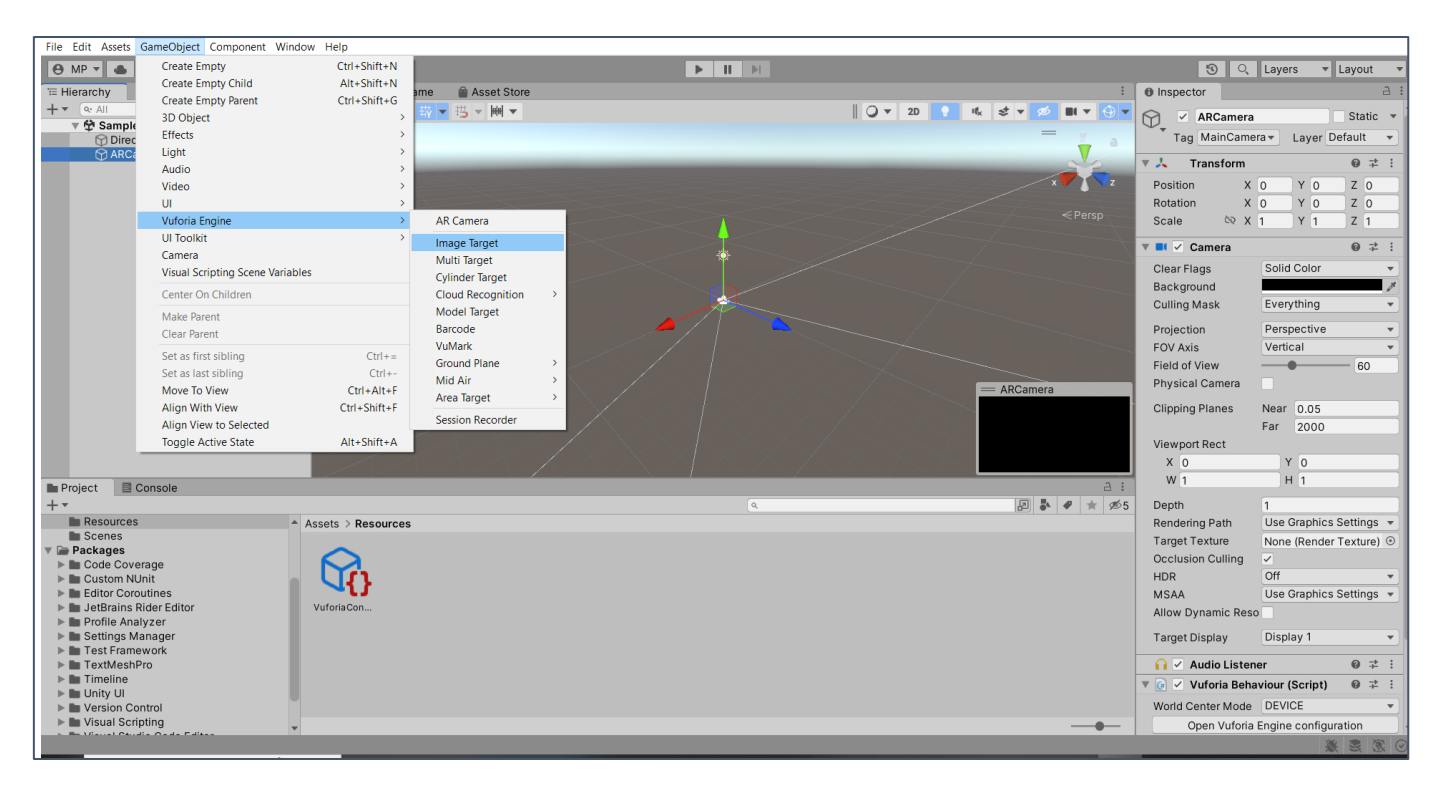

В результате в области **Hierarchy** появляется объект **Image Target**. Выберем его и в области **Inspector** определим источник изображения, которое будет ассоциировано с таргетом → в разделе **Image target Behaviour (Script)**. По умолчанию таким источником является простое изображение – **Image**. Нам же необходимо в качестве источника указать одну из записей сформированной ранее **базы данных таргетов**, сохраненной вами в локальной ФС в виде специфического объекта в формате **.unitypackage**.

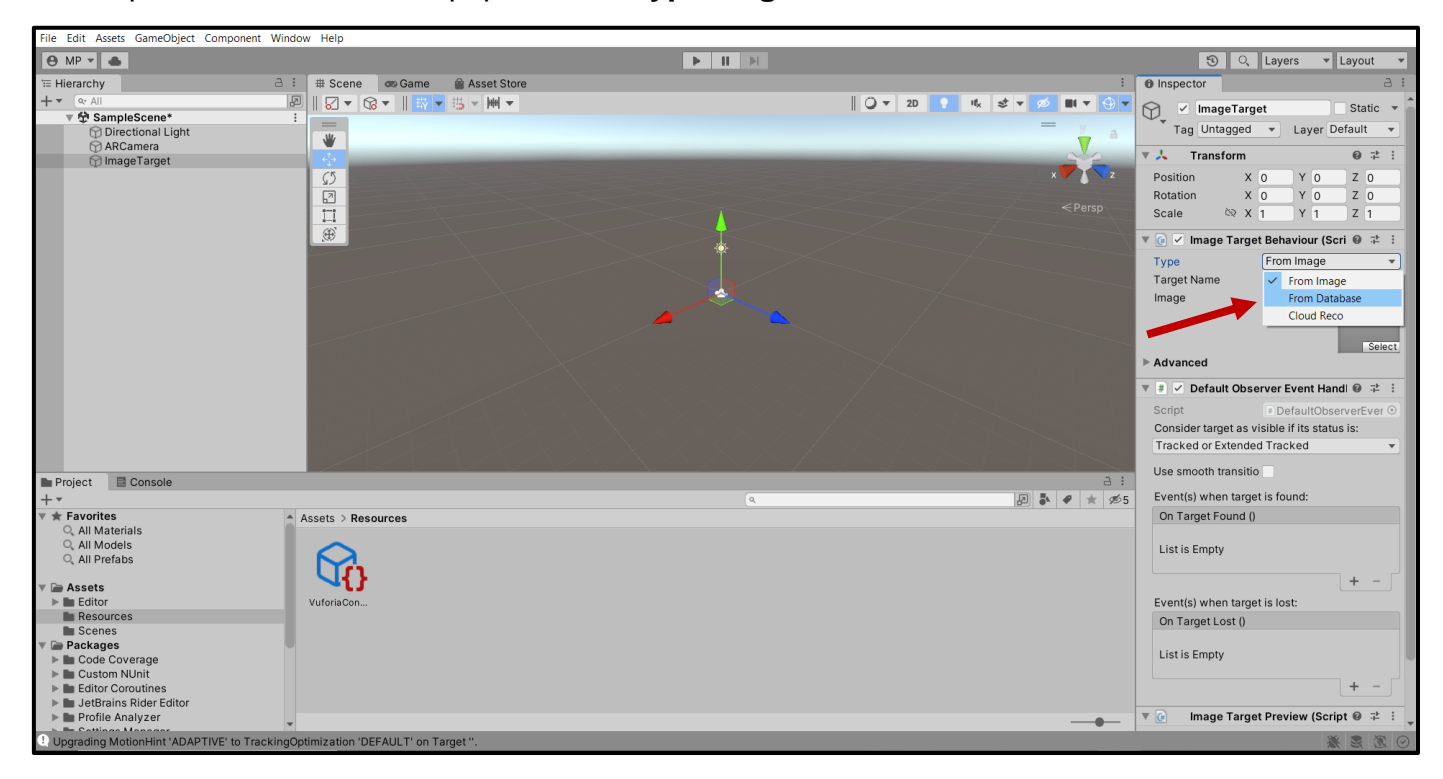

• Для этого, в падающем меню (см. рисунок выше) выбираем позицию From Database.

При попытке работы с базой данных таргетов (особенно при первом обращении) появляется запрос на подключение к какой-либо конкретной базе данных (через структуру, отображаемую обычно в формате **.unitypackage**)

| ARPrjct001 - SampleScene - Windows, | Mac, Linux - Unity 2022.3.20f1* <dx11></dx11> |              |                                                               |              |                                                              |                     | - 0 X                     |
|-------------------------------------|-----------------------------------------------|--------------|---------------------------------------------------------------|--------------|--------------------------------------------------------------|---------------------|---------------------------|
| File Edit Assets GameObject Compo   | nent Services Window Help                     |              |                                                               |              |                                                              |                     |                           |
| Sign in 🕚 💿                         |                                               |              | ► II ►                                                        |              |                                                              | 3 9                 | Layers 🔻 Layout 🔻         |
| '≡ Hierarchy                        | a : 🗰 Scene 📾 Game 🔮                          | Asset Store  |                                                               |              | i                                                            | Inspector           | a :                       |
| + • • All                           | 🖉    🖉 Center 🔻 🎲 Local 🔻                     | 数 ▼ − − − −  |                                                               | Q ▼ 2D 😲 🔩 😒 | ▼ Ø ■ ▼ 🕀 ▼                                                  | M ImageTar          | get Static 🔻              |
| SampleScene*                        |                                               |              |                                                               |              | — y                                                          | Tag Untagged        | ▼ Layer Default ▼         |
| ARCamera                            | <b>W</b>                                      |              |                                                               |              |                                                              | Transform           | 0 ± ;                     |
| mage i arget                        | (5)                                           |              |                                                               |              | x                                                            | Position X (        |                           |
|                                     |                                               |              |                                                               |              |                                                              | Rotation X (        | 0 Y 0 Z 0                 |
|                                     |                                               |              |                                                               |              | <persp< td=""><td>Scale ଦହ X 1</td><td>Y 1 Z 1</td></persp<> | Scale ଦହ X 1        | Y 1 Z 1                   |
|                                     |                                               |              |                                                               |              |                                                              | 🔻 💽 🗹 Image Targ    | et Behaviour (Scri 🛽 👎 🗄  |
|                                     |                                               |              |                                                               |              |                                                              | Туре                | From Image 🔹              |
|                                     |                                               |              | *                                                             |              |                                                              | Target Name         |                           |
|                                     |                                               |              |                                                               |              |                                                              | Image               | None<br>(Texture 2D)      |
|                                     |                                               | Import Defau | It Image Target Database                                      | ×            |                                                              |                     |                           |
|                                     |                                               |              | There are currently no Image Target databases                 | in           |                                                              |                     | Select                    |
|                                     |                                               | <b>€</b> 1   | your project. Would you like to import a default<br>database? |              |                                                              | Advanced            |                           |
|                                     |                                               |              |                                                               |              |                                                              | 🔻 # 🗹 Default Obs   | server Event Hand 🛛 洋 🗄   |
|                                     |                                               |              | Import Skip                                                   | p            | 1-1-1-1-                                                     | Script              | DefaultObserverEver       |
|                                     |                                               |              |                                                               |              |                                                              | Consider target as  | visible if its status is: |
|                                     |                                               |              |                                                               |              |                                                              | The Red of Exterior |                           |
|                                     |                                               |              |                                                               |              |                                                              | Use smooth transiti | 0                         |
|                                     |                                               |              |                                                               |              |                                                              | Event(s) when targ  | et is found:              |
|                                     |                                               |              |                                                               |              |                                                              | On Target Found (   | )<br>                     |
|                                     |                                               |              |                                                               |              |                                                              | List is Empty       |                           |
| Be Designet                         |                                               |              |                                                               |              | <u> </u>                                                     |                     |                           |
| + -                                 |                                               |              | ٩                                                             | Ø            | ▶ <b>€</b> ⊙ ★ Ø15                                           | Event(a) when the   | + -                       |
| Resources                           | Assets > Resources >                          |              |                                                               |              |                                                              | On Target Lost ()   | et is lost:               |
| Scenes                              | •                                             |              |                                                               |              | <b>A</b>                                                     | on raiger cost ()   |                           |
| Code Coverage                       |                                               |              |                                                               |              |                                                              | List is Empty       |                           |
| Custom NUnit Editor Coroutines      | <b>↓ ↓ }</b>                                  |              |                                                               |              |                                                              |                     | + -                       |
| JetBrains Rider Editor              | VuforiaCon                                    |              |                                                               |              | •                                                            |                     |                           |
| Profile Analyzer Settings Manager   | •                                             |              |                                                               |              |                                                              | V 💽 Image Targ      | et Preview (Scrip1 🛛 洋 🗄  |
| Upgrading MotionHint 'ADAPTIVE' to  | TrackingOptimization 'DEFAULT' on Target      | t".          |                                                               |              |                                                              |                     | × 2 × 0                   |
|                                     |                                               |              |                                                               |              |                                                              |                     |                           |

| Import Default Image Target Database |                                                                                                    |  |  |  |  |  |  |
|--------------------------------------|----------------------------------------------------------------------------------------------------|--|--|--|--|--|--|
| $\mathbf{r}$                         | There are currently no Image Target databases in<br>your project. Would you like to import a default<br>database? |  |  |  |  |  |  |
|                                      | Import Skip                                                                                                    |  |  |  |  |  |  |

В этом случае выбираем Import

• В результате в области Inspector, в разделе Image target Behaviour (Script) появляется не только база данных таргетов образцов Vuforia Engine («Марсианская» серия карточек), но также и возможность добавить нашу собственную базу данных таргетов → Add Target:

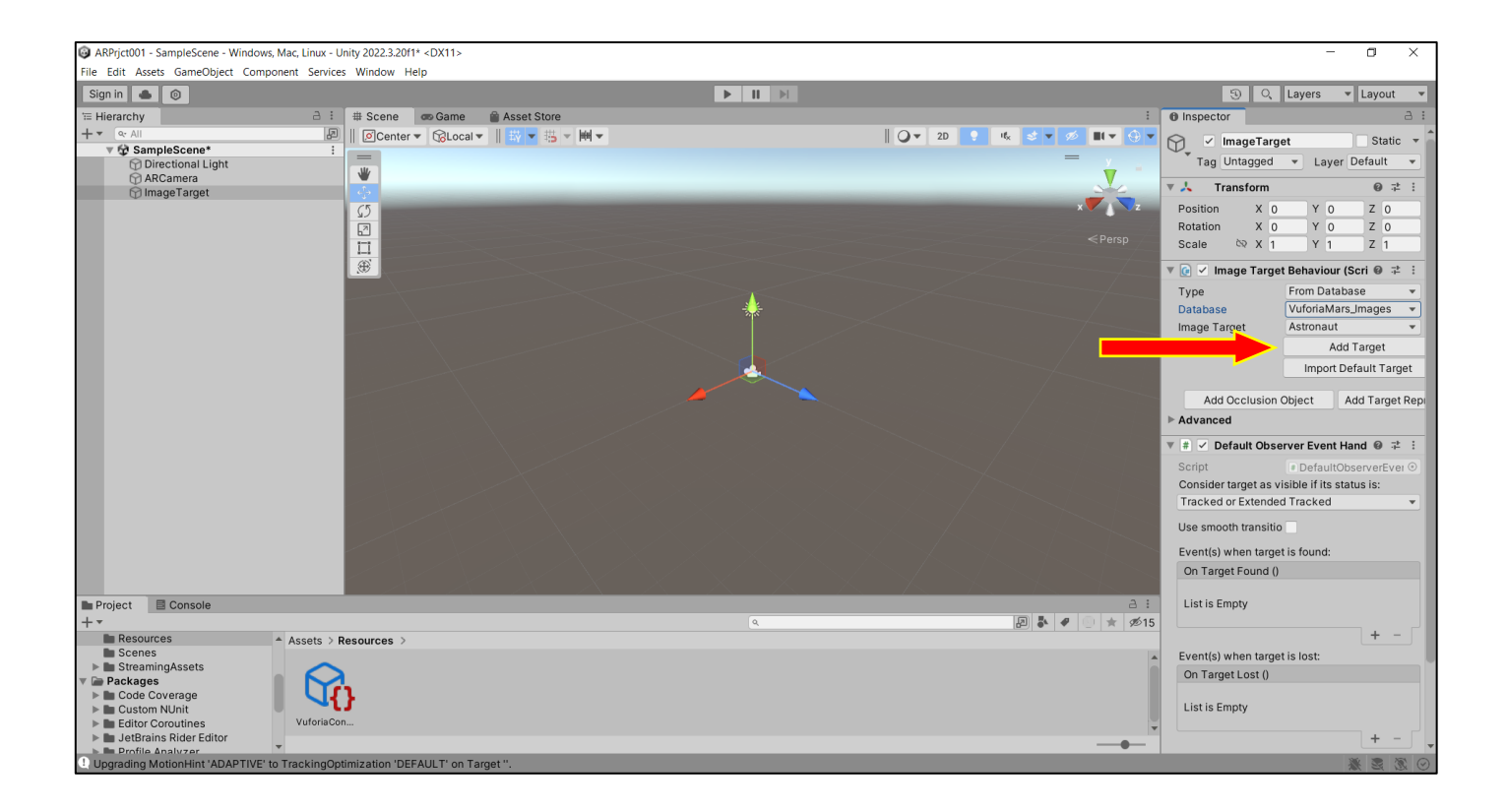

• Добавляем подготовленную заранее БД таргетов в сцену нашего проекта **AR-001**.

Для этого в локальной файловой структуре находим эту ранее подготовленную БД таргетов (в конце раздела **2**. данного описания),

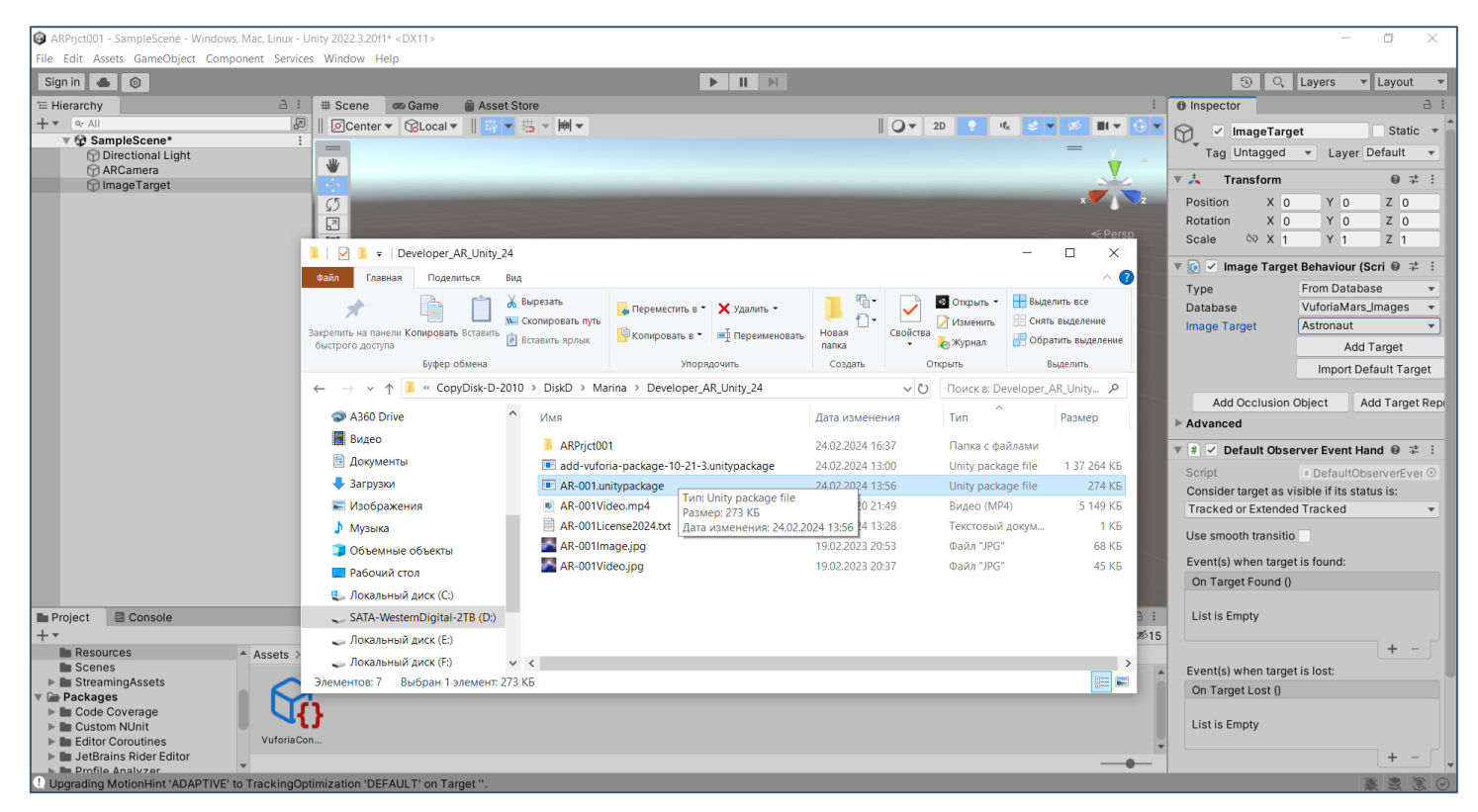

по правой клавише мыши вызываем контекстное меню работы с БД и выбираем действие (*ВОЛШЕБСТВО!!*) Open with → Unity 2022.3.20f1:

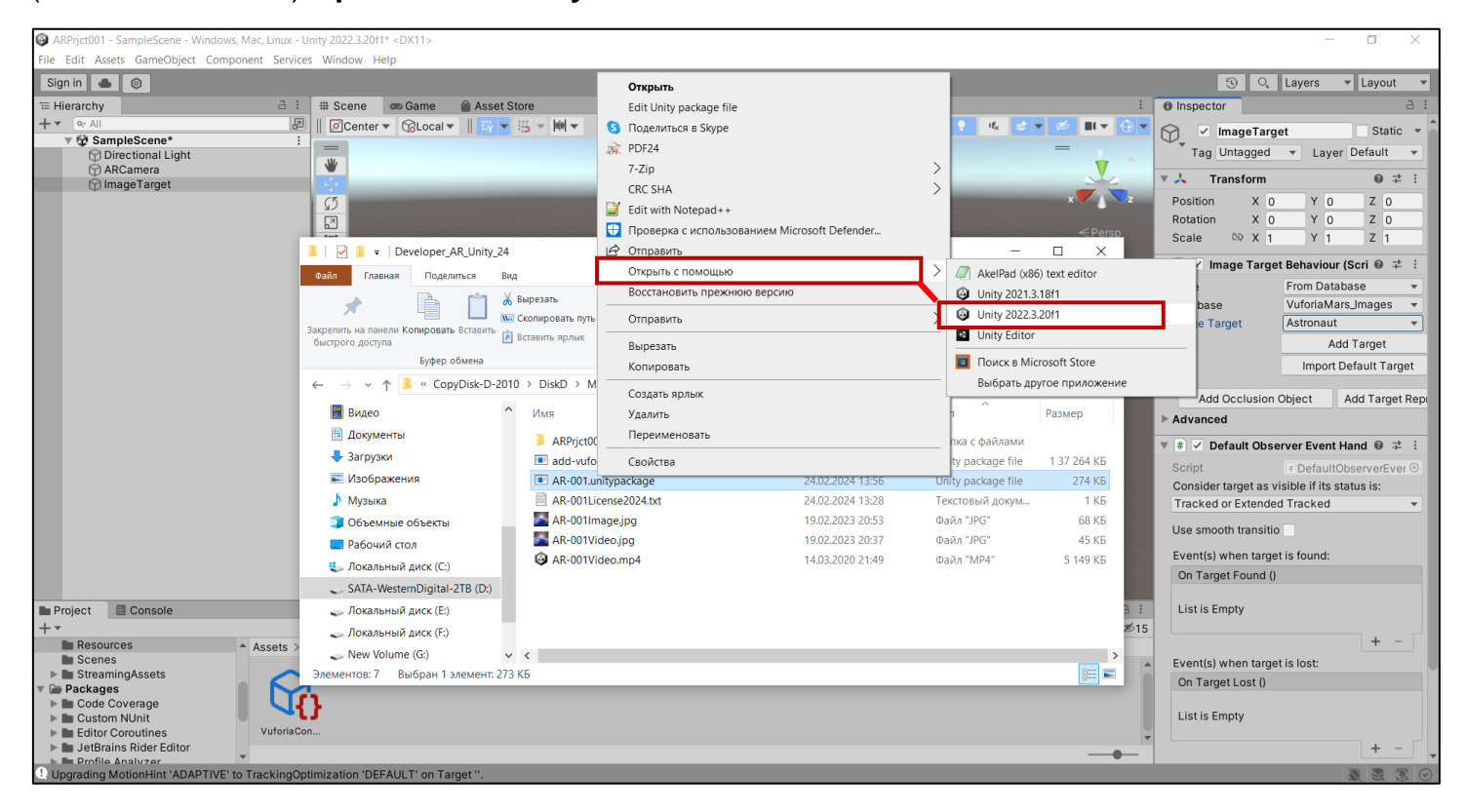

#### В результате в окне среды Unity 3D появляется диалоговое окно импорта БД таргетов:

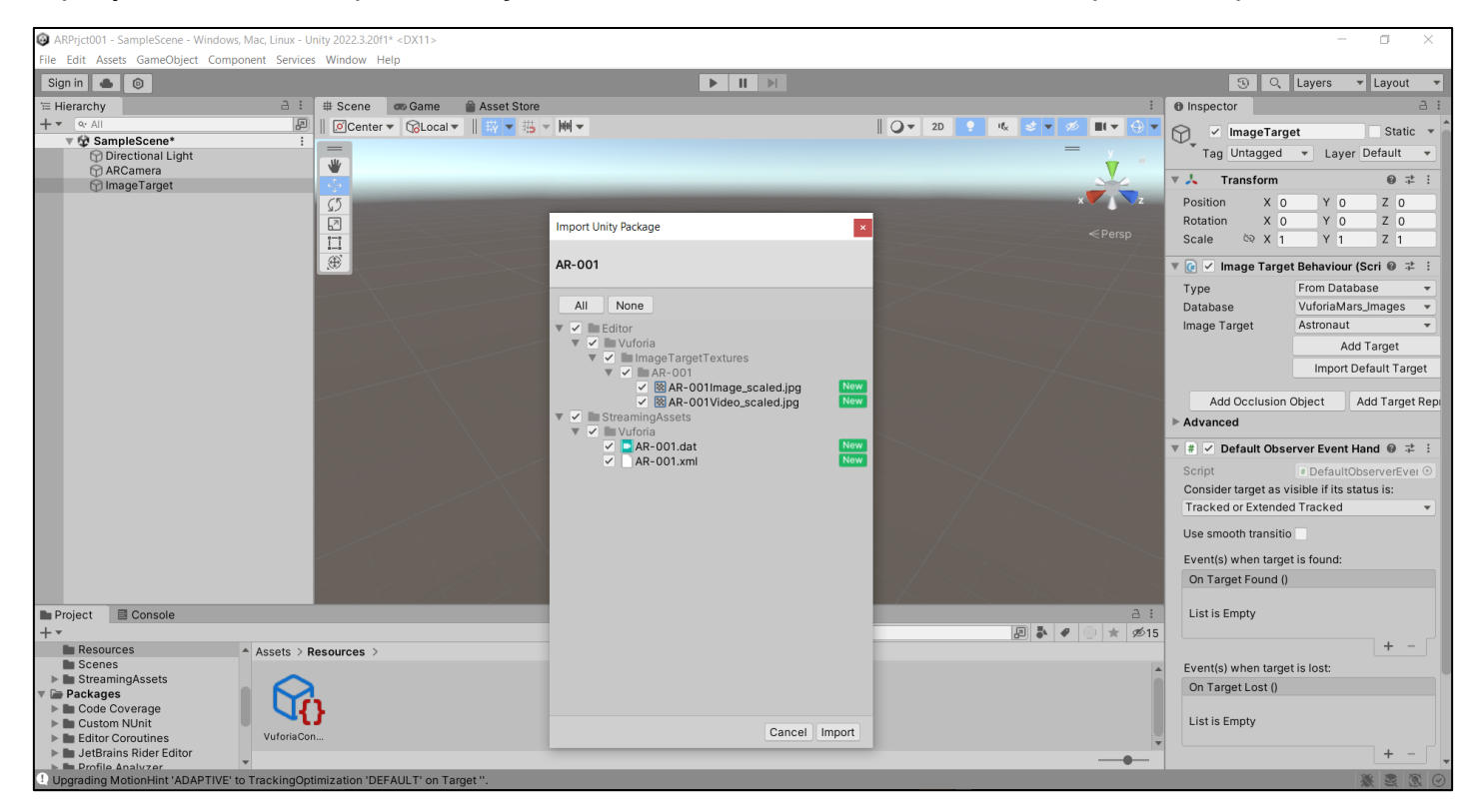

• Выполняем импорт нашей БД таргетов проекта AR-001 путем нажатия клавиши Import.

Проверить результат данного действия можно, выбрав в окне **Hierarchy** позицию **ImageTarget**. Далее, в проявившемся окне **Inspector** можно убедиться в наличии БД таргетов проекта **AR-001**, выбрав выпадающий список в области **Image Target Behaviour** → **Database**:

![](_page_25_Picture_2.jpeg)

Из БД таргетов **AR-001** выбираем нужный нам **Image Target**, для данной ЛР это **AR001Video.jpg**.

![](_page_26_Picture_0.jpeg)

Теперь в поле сцены имеются два интересующих нас объекта Vuforia:

- AR Camera и
- Image Target.

![](_page_27_Picture_0.jpeg)

![](_page_27_Picture_1.jpeg)

Хорошим результатом является такой, когда изображение **Image Target** занимает от 30% до 60% окна **Camera Preview**. Добейтесь этого.

Обратите внимание на положение камеры и таргета в **Hierarchy!! Image Target** и **AR Camera** в процессе этих манипуляций находятся на одном уровне. После достижения требуемого результата объект **Image Target** в **Hierarchy** должен занять подчиненное по отношению к **AR Camera** положение – выполняется т.н. **Parenting** (перетаскиванием одного объекта на другой), установление связей «**Родитель-потомок**». Т.о. закрепляется связка камера-таргет.

![](_page_27_Picture_4.jpeg)

По мере выполнения всех этих действий следите за изменением наполнения области **Project** редактора **Unity 3D** и содержанием появляющихся там папок, в том числе и тех, которые имеют отношение к нашему проекту **AR-001**:

![](_page_28_Figure_1.jpeg)

Теперь надо разместить контент, связанный с меткой, в сцене ДР.

В нашем случае метка (таргет), объект Image Target, уже размещен в сцене.

Контент в данной ЛР – это подготовленный файл, видеоклип – **AR-001Video.mp4**. Находится в файловой структуре на локальной машине.

Фактически в проектируемой сцене мы хотим разместить виртуальный экран, на котором будет демонстрироваться видеоклип **AR-001Video.mp4**. Демонстрация начинается только после того, как на **Мобильном Устройстве (МУ)** с установленным на нем **Приложением ДР**, происходит распознавание физического объекта – в нашем случае плоского изображения - **Image Target**, попавшего в обзор видеокамеры МУ. На данном этапе мы будем заниматься размещением наилучшим образом в **3D**-пространстве сцены виртуального **2D**-экрана и выводом на этот экран элемента контента ДР – видеоклипа (**AR-001Video.mp4**).

Для размещения контента в сцене **Unity 3D** воспользуемся функционалом редактора. Для этого в системе существует большое количество собственных объектов. Эти объекты можно увидеть в основной панели меню **Unity 3D** в группе **Game Object**. Один из них, чаще всего используемый для размещения **2D**-контента в трехмерном пространстве, – **Quad**.

T.o. в **Unity 3D** связываем **Image Target** с размещаемым контентом через объект (шаблон, контейнер) **Quad.** Для такого связывания в иерархии (области **Hierarchy**) **Quad** доложен располагаться под **Image Target**.

Последовательность вызовов для получения результата:

- В области Hierarchy выбираем Image Target;
- По правой клавише мыши в выпадающем меню находим строчку **3D Object**;
- В связанном с ней списке альтернатив выбираем Quad.

![](_page_29_Picture_0.jpeg)

### Unity 3D: 3D Object → Quad, контейнер 2D-объекта:

### В результате в сцене появляется новый объект Quad, а в Inspector'е – информация о нем:

![](_page_29_Picture_3.jpeg)

Для удобства работы со сценой можно воспользоваться привычными функциями средней клавиши мыши (уменьшить/увеличить).

File Edit Assets GameObject Component Window Help \varTheta MP 💌 📥 ③ 🔍 Layers 🔻 Layout ≔ Hierarchy # Scene 🛛 📾 Game 🚔 Asset Store : O Inspector + • || **⊘** ▼ 10 **▼** 11 <del>10</del> ▼ 115 ▼ 1**14** ▼ 🔾 🔻 2D 💡 🕫 🛫 💋 💵 💌 🕀 
 ✓
 Quad
 Static ▼

 Tag Untagged ▼
 Layer Default ▼
 🔻 🍄 SampleScene ⑦ Directional Light
 ▼ ⑦ ARCamera Transform @ ‡ : €‡⇒ (5 V ImageTarget - 
 Position
 X
 0
 Y
 0

 Rotation
 X
 0
 Y
 0

 Scale
 & X
 1
 Y
 1
 Ζ 0 2 ΖO Z 1 Ð V III Quad (Mesh Filter) 0 ‡ : Mesh III Quad ÷ 💓 🔻 🐯 🔽 Mesh Renderer 0 ‡ ∶ ▶ Materials ▼ Liahtina Cast Shadows On Receive Shadows 🗸 Contribute Global Probes Blend Probes Light Probes Reflection Probes Blend Probes Anchor Override None (Transform) ۲ Project E Console Additional Settings
 Motion Vectors
 Per Object Motion 🔊 🕹 🛷 ★ 🕫5 \* Favorites Assets > Editor > Vuforia > ImageTargetTextures > AR-001 3 Dynamic Occlusic 🗸 All Materials
 All Models **S** 🔻 🌐 🔽 Mesh Collider 0 ‡ : Q All Prefabs Convex Assets Is Triager Contemporation
Contemporation
Contemporation
Contemporation
Contemporation
Contemporation
Contemporation
Contemporation
Contemporation
Contemporation
Contemporation
Contemporation
Contemporation
Contemporation
Contemporation
Contemporation
Contemporation
Contemporation
Contemporation
Contemporation
Contemporation
Contemporation
Contemporation
Contemporation
Contemporation
Contemporation
Contemporation
Contemporation
Contemporation
Contemporation
Contemporation
Contemporation
Contemporation
Contemporation
Contemporation
Contemporation
Contemporation
Contemporation
Contemporation
Contemporation
Contemporation
Contemporation
Contemporation
Contemporation
Contemporation
Contemporation
Contemporation
Contemporation
Contemporation
Contemporation
Contemporation
Contemporation
Contemporation
Contemporation
Contemporation
Contemporation
Contemporation
Contemporation
Contemporation
Contemporation
Contemporation
Contemporation
Contemporation
Contemporation
Contemporation
Contemporation
Contemporation
Contemporation
Contemporation
Contemporation
Contemporation
Contemporation
Contemporation
Contemporation
Contemporation
Contemporation
Contemporation
Contemporation
Contemporation
Contemporation
Contemporation
Contemporation
Contemporation
Contemporation
Contemporation
Contemporation
Contemporation
Contemporation
Contemporation
Contemporation
Contemporation
Contemporation
Contemporation
Contemporation
Contemporation
Contemporation
Contemporation
Contemporation
Contemporation
Contemporation
Contemporation
Contemporation
Contemporation
Contemporation
Contemporation
Contemporation
Contemporation
Contemporation
Contemporation
Contemporation
Contemporation
Contemporation
Contemporation
Contemporation
Contemporation
Contemporation
Contemporation
Contemporation
Contemporation
Contemporation
Contemporation
Contemporation
Contemporation
Contemporation
Contemporation
Contemporation
Contemporation
Contemporation
Contemporation
Contemporation
Contemporation
Contemporation
Contemporation
Contemporation
Contemporation
Contemporation
Conte Cooking Options Everything Material Mesh Default-Material (Material) ImageTargetTextures AR-001 0: Shader Standard VuforiaEmulator VuforiaMars\_Images ng MotionHint 'ADAPTIVE' to TrackingOptimization 'DEFAULT'

Теперь в сцене видны все объекты контента.

Не меняя расположения камеры и таргета, найдем наиболее удобное положение для контейнера видеоклипа – **Quad'a**. Например, экран с видео (**Quad** с видео) будет расположен на таком же расстоянии от камеры, что и таргет, но с небольшим разворотом по вертикали (**ось «Y»**). Одновременно уменьшим и размеры экрана. Вы можете выбрать расположение самостоятельно (с помощью инструмента **Gismo** или ручек **Transform** в **Inspector'e**).

![](_page_30_Picture_4.jpeg)

Рекомендуем манипулировать только **Quad**'ом, а **ARCamera** использовать для контроля результата в окне **PreView**. Если вы смотрите на экран фронтально, он не прозрачен!!

![](_page_31_Picture_1.jpeg)

В результате сцену можно считать предварительно сформированной – в ней размещены ARCamera, таргет и контейнер для 2D-контента – видеоклипа.

**ВАЖНО!!** Элементы контента такого типа (пользовательские видеоклипы, изображения и пр.) нашего Приложения ДР при работе с **Unity** должны быть помещены в раздел ресурсы (**Resources**) библиотеки активов (**Assets**). Пока этот раздел пустой:

![](_page_32_Picture_0.jpeg)

В локальной ФС находится заранее подготовленный файл в формате **.mp4** для использования его в Приложении ДР - **AR-001Video.mp4**:

| 📜   🛃 📜 🖛   Deve                            | eloper_AR_Unity_                  | _24                                                                                |                                             |                  |                      |                                        |                  |                                                      |                                   |                                                 | - C          | ) X     |   |
|---------------------------------------------|-----------------------------------|------------------------------------------------------------------------------------|---------------------------------------------|------------------|----------------------|----------------------------------------|------------------|------------------------------------------------------|-----------------------------------|-------------------------------------------------|--------------|---------|---|
| Файл Главная                                | Поделиться                        | Вид                                                                                |                                             |                  |                      |                                        |                  |                                                      |                                   |                                                 |              | ~ (     | ? |
| Закрепить на панели Ког<br>быстрого доступа | пировать Вставить<br>Буфер обмена | <ul> <li>₭ Вырезать</li> <li>₭ Скопировать путь</li> <li>Вставить ярлык</li> </ul> | Переместить Копировать<br>в т в т<br>Упоряд | Удалить Переимен | овать Новая<br>папка | Создать элемент Простой доступ Создать | г •<br>• Свойств | 🕌 Открыть 👻<br>а 🖉 Изменить<br>а 🏷 Журнал<br>Открыть | Выделі<br>Снять і<br>Обраті<br>Вы | ить все<br>выделение<br>ить выделение<br>делить |              |         |   |
| ← → • ↑ 📕                                   | Этот компьк                       | отер > SATA-Western                                                                | nDigital-2TB (D:) > Copy                    | /Disk-D-2010 > D | iskD → Marina        | > Developer_AR                         | _Unity_24        |                                                      | νŪ                                | Поиск в: Dev                                    | /eloper_AR_U | Jnity 🔎 |   |
| Developer_AR                                | {_Unity_24                        | ^ Имя                                                                              |                                             | Д                | ата изменения        | Тип                                    | ^                | Размер                                               |                                   |                                                 |              |         |   |
| 📙 Лаб_Раб                                   |                                   | ARPrjct00                                                                          | 1                                           | 2                | 4.02.2024 16:37      | Папка с                                | с файлами        |                                                      |                                   |                                                 |              |         |   |
| 📜 На диск                                   |                                   | 📥 AR-001Vi                                                                         | deo.mp4                                     | 1                | 4.03.2020 21:49      | MP4 Vic                                | deo File (VL     | 5 149 КБ                                             |                                   |                                                 |              |         |   |
| 📜 Планшедт-20                               | 23-Feb                            | 🔳 add Тип                                                                          | элемента: MP4 Video File                    | e (VLC) je 2     | 4.02.2024 13:00      | Unity pa                               | ackage file      | 1 37 264 КБ                                          |                                   |                                                 |              |         |   |
| OneDrive - Personal                         |                                   | AR-                                                                                | родолжительность: 00:00:25                  |                  | 4.02.2024 13:56      | Unity pa                               | ackage file      | 274 КБ                                               |                                   |                                                 |              |         |   |
|                                             |                                   | AR-001LI                                                                           | cense2024.txt                               | 2                | 4.02.2024 13:28      | Текстов                                | вый докум        | 1 KB                                                 |                                   |                                                 |              |         |   |
| 🧏 Этот компьюте                             | ep                                | AR-001Im                                                                           | nage.jpg                                    | 1                | 9.02.2023 20:53      | Файл "Ј                                | PG"              | 68 KE                                                |                                   |                                                 |              |         |   |
| S A360 Drive                                |                                   | Sec. 1011                                                                          | deo.jpg                                     | 1                | 9.02.2023 20:37      | Файл "Ј                                | PG"              | 45 KB                                                |                                   |                                                 |              |         |   |
| 📕 Видео                                     |                                   |                                                                                    |                                             |                  |                      |                                        |                  |                                                      |                                   |                                                 |              |         |   |
| 🗎 Документы                                 |                                   |                                                                                    |                                             |                  |                      |                                        |                  |                                                      |                                   |                                                 |              |         |   |
| 🖶 Загрузки                                  |                                   |                                                                                    |                                             |                  |                      |                                        |                  |                                                      |                                   |                                                 |              |         |   |
| 📧 Изображения                               | я                                 |                                                                                    |                                             |                  |                      |                                        |                  |                                                      |                                   |                                                 |              |         |   |
| 🌛 Музыка                                    |                                   |                                                                                    |                                             |                  |                      |                                        |                  |                                                      |                                   |                                                 |              |         |   |
| 🧊 Объемные об                               | бъекты                            |                                                                                    |                                             |                  |                      |                                        |                  |                                                      |                                   |                                                 |              |         |   |
| 📃 Рабочий стол                              | 1                                 |                                                                                    |                                             |                  |                      |                                        |                  |                                                      |                                   |                                                 |              |         |   |
| 🐛 Локальный д                               | иск (С:)                          |                                                                                    |                                             |                  |                      |                                        |                  |                                                      |                                   |                                                 |              |         |   |
| 🧅 SATA-Western                              | Digital-2TB (D:)                  | ~                                                                                  |                                             |                  |                      |                                        |                  |                                                      |                                   |                                                 |              |         |   |
| Элементов: 7                                |                                   |                                                                                    |                                             |                  |                      |                                        |                  |                                                      |                                   |                                                 |              | :       |   |

Для того, чтобы поместить элемент контента ДР - видеоклип в подраздел **Resource** раздела **Assets** перейдем на закладку **Resource Project Window** редактора **Unity**, в ее свободной области по правой клавише мыши (**RMB**) вызываем меню, в котором выбираем позицию **Import New Asset**:

![](_page_33_Picture_0.jpeg)

В результате попадаем в локальную файловую систему, где находим выбранный файл с видеоклипом:

![](_page_33_Picture_2.jpeg)

Импортируем выбранный файл, в результате чего он появляется в разделе ресурсы (Resources) библиотеки активов (Assets) в области Project Window редактора Unity:

![](_page_34_Picture_0.jpeg)

Следует иметь в виду, что по логике работы Unity 3D контентом является как визуализируемый объект (в нашем случае видеоклип), так и «устройство», этот объект визуализирующее. У нас это – заранее подготовленный файл с видеоклипом - AR-001Video.mp4, и компонент Unity 3D, отвечающий за визуализацию объектов типа «видео» -Video Player. Оба эти объекта (AR-001Video.mp4 и Video Player) необходимо связать с контейнером Quad.

Начинаем наполнять контентом контейнер **Quad**. В первую очередь помещаем в контейнер компонент **Video Player**. Для этого в области редактора **Hierarchy** выбираем **Quad**, а в появившемся **Inspector'e** – кнопку **Add Component**:

![](_page_35_Picture_0.jpeg)

![](_page_35_Picture_1.jpeg)

В выпадающем списке находим компонент Video Player по двухступенчатому пути выбора:

Add Component → Video → Video Player:

![](_page_36_Picture_0.jpeg)

![](_page_36_Picture_1.jpeg)

В результате в Inspector'е для Quad появится область настройки видеоплеера:

![](_page_37_Picture_0.jpeg)

**ВАЖНО!!** Обратите внимание на выбранные и установленные параметры Video Player.

Далее, методом drag-n-drop перемещаем видеоклип (AR-001Video.mp4) из Project Window в поле Video Clip раздела Video Player Inspector'a Quad:

![](_page_38_Picture_0.jpeg)

ВАЖНО!! Таким обрзом в Unity 3D сформирована сцена Приложения ДР:

- В сцену включена ARCamera вместо Main Camera Unity 3D;
- Импортирован таргет Image Target;
- С таргетом связан контейнер Quad для размещения видеоклипа;
- В Quad в качестве контента загружен визуализатор плеер и подготовленный видеоклип.

Сохраняем достигнутый результат в Unity 3D: File → Save Project

**Проверить работоспособность** разрабатываемого Приложения ДР непосредственно в **Unity 3D** можно на локальной машине, если она снабжена видеокамерой.

Предпросмотр достигнутого результата выполняется в режиме **Game** (закладка) в области **Scene View** редактора, нажатием на клавишу **Play**:

![](_page_39_Picture_0.jpeg)

Полученный результат показывает, что таргет и клип работают, но бывает так, что сцена сформирована некорректно – экран, скорее всего, развернут к зрителю тыльной стороной и взаимное расположение таргета и экрана возможно следует изменить таким образом, чтобы в область трансляции МУ попадал весь экран (**Quad**).

В случае обнаружения некорректно сформированной сцены ДР-приложения необходимо еще на стадии работы в **Unity Editor** добиться приемлемого результата → убедимся в том, что **Quad** развернут правильно, его размеры соответствуют размерам таргета, имеют верное соотношение сторон и т.д. Рекомендуется располагать камеру в точке начала координат (0,0,0), с углом поворота по трем осям – 0, и масштабным коэффициентом = 1 по всем трем осям →

![](_page_40_Picture_0.jpeg)

В результате проверка в режиме Game -> Play дает удовлетворительный результат.

![](_page_40_Picture_2.jpeg)

Разработка сцены закончена. Здесь можно сохранить полученный результат – сцену - не выходя из Unity 3D. Это может пригодиться в дальнейшем при доработке сцены, при прерывании сеанса работы в Unity 3D и т.д. Для сохранения сцены выполнить: File→Save или File→Save as. Сохранение производится в локальной ФС на вашей локальной машине.

![](_page_41_Picture_0.jpeg)

## 5. Создание файла .apk для загрузки Приложения ДР на Android-МУ.

Разрабатываемое приложение должно будет использовать камеру конкретного Androidмобильного устройства. Unity 3D в нашем проекте только подготавливает универсальный драйвер AR Camer'ы для типового Android-устройства. Все особенности конкретных, передовых Android-устройств (стерео, 4K, и т.д.) требуют дополнительного программирования, что находится за пределами данной ЛР. Формат файла загружаемого Приложения ДР для **Android**-устройств – это **.apk**.

## 5.1. Для создания файла .apk включаем в редакторе Unity 3D режим Build:

## File→Build Settings:

| rjct001 - SampleScene - Windov | ws, Mac, Linu              | <ul> <li>Unity 2022.3.20f1 <dx11></dx11></li> </ul> |                                                                                                    |                               | -                                                                                                    | o ×        |
|--------------------------------|----------------------------|-----------------------------------------------------|----------------------------------------------------------------------------------------------------|-------------------------------|----------------------------------------------------------------------------------------------------|------------|
| ile dit Assets GameObject Com  | nponent Ser                | vices Window Help                                   |                                                                                                    |                               |                                                                                                    |            |
| New Scene                      | Ctrl+N                     | ▶ H                                                 |                                                                                                    |                               | ③ C, Layers                                                                                                    | ▼ Layout ▼ |
| Open Scene                     | Ctrl+O                     | 👁 Game 🛛 🚔 Asset Store                              | :                                                                                                    | Inspector                     |                                                                                                    | a :        |
| open necent scene              | <u></u>                    | ter 🕶 🔞 Local 🕶 🗏 🐺 🐺 🐺 🗰 💌                         | 🛛 🔾 🔻 2D 😲 ୟ 😒 🔻 💋 🔳 🖛 🕀 🖛                                                                                      | ARCamera                      |                                                                                                    | Static 💌   |
| Save As                        | L+Shift+S                  |                                                     | /= v _                                                                                                    | Tag MainCamera                | <ul> <li>Layer Defail</li> </ul>                                                                                                    | ult 👻      |
| Save As Scene Template         |                            |                                                     |                                                                                                    | Transform                     |                                                                                                    | 0 -t :     |
| New Project                    |                            |                                                     | ▶, ►, ►, ►, ►, ►, ►, ►, ►, ►, ►, ►, ►, ►,                                                                       | Position                      | X D X D                                                                                                    | 7.0        |
| Open Project                   |                            |                                                     | 4                                                                                                    | Rotation                      |                                                                                                    | 7 0        |
| Save Project                   |                            |                                                     |                                                                                                    | Scale 🌣                       | X 1 Y 1                                                                                                    | Z 1        |
| Build Settings Ctrl            | I+Shift+B                  |                                                     |                                                                                                    |                               |                                                                                                    | 0 -t !     |
| Build And Run                  | Ctrl+B                     |                                                     |                                                                                                    | Camera                        | Calid Calar                                                                                                    | ₩.÷:       |
| Exit                           |                            |                                                     |                                                                                                    | Clear Flags<br>Background     | Solid Color                                                                                                    |            |
|                                |                            |                                                     |                                                                                                    | Culling Mask                  | Everything                                                                                                    |            |
|                                |                            |                                                     |                                                                                                    | Projection                    | Parepactiva                                                                                                    |            |
|                                |                            |                                                     |                                                                                                    | FOV Avis                      | Vertical                                                                                                    |            |
|                                |                            |                                                     |                                                                                                    | Field of View                 |                                                                                                    | 60         |
|                                |                            |                                                     |                                                                                                    | Physical Camera               |                                                                                                    |            |
|                                |                            |                                                     |                                                                                                    | Clipping Planes               | Near 0.05                                                                                                    |            |
|                                |                            |                                                     |                                                                                                    |                               | Far 2000                                                                                                    |            |
|                                |                            | $\times$                                            |                                                                                                    | Viewport Rect                 | X 0 Y 0                                                                                                    |            |
|                                |                            |                                                     | ARCamera                                                                                                    |                               | W 1 H 1                                                                                                    |            |
|                                |                            |                                                     |                                                                                                    | Depth                         | 1                                                                                                    |            |
|                                |                            |                                                     |                                                                                                    | Rendering Path                | Use Graphics Settings                                                                                                    | •          |
|                                |                            |                                                     |                                                                                                    | Target Texture                | None (Render Texture)                                                                                                    | ۲          |
|                                |                            |                                                     | No. of the second second second second second second second second second second second second second second se | Occlusion Culling             | <ul> <li>Image: A start of the start of the start of</li></ul> |            |
|                                |                            |                                                     |                                                                                                    | HDR                           | Off                                                                                                    |            |
| Project E Consolo              |                            |                                                     | a;                                                                                                    | MSAA<br>Allow Dynamic Pesolui | Use Graphics Settings                                                                                                    | ¥          |
| + -                            |                            | _ Q                                                 | P . Ø .                                                                                                    | Allow Dynamic Resolu          |                                                                                                    |            |
| AK-UUT<br>VuforiaEmulator      | <ul> <li>Assets</li> </ul> | > Resources >                                       |                                                                                                    | Target Display                | Display 1                                                                                                    | <b></b>    |
| VuforiaMars_Images             |                            |                                                     | <b>^</b>                                                                                                    | 🔒 🗹 Audio Listener            |                                                                                                    | @ ‡ :      |
| Resources                      |                            |                                                     |                                                                                                    | 🔻 💽 🗹 Vuforia Behavio         | our (Script)                                                                                                    | 0 ≓ :      |
| StreamingAssets                | 1 A2                       | ■ <b>\</b> {}                                       |                                                                                                    | World Center Mode             | DEVICE                                                                                                    | •          |
| / 🖿 Packages                   | AR-00                      | 11Vid VuforiaCon                                    | ×                                                                                                    | Open Vuf                      | foria Engine configuratio                                                                                                    | on 📃       |
| Code Coverage                  | T                          |                                                     |                                                                                                    |                               |                                                                                                    |            |
| Vuforia Deinitialized          |                            |                                                     |                                                                                                    |                               |                                                                                                    |            |

Все предварительные настройки – выбор сцены, настройки ОС устройства – осуществляются в открывшемся окне **Build Settings**.

| Build Settings         |               |                               |             | : 🗆 ×                |
|------------------------|---------------|-------------------------------|-------------|----------------------|
| Scenes In Build        |               |                               |             |                      |
|                        |               |                               |             |                      |
|                        |               |                               |             |                      |
|                        |               |                               |             |                      |
|                        |               |                               |             |                      |
|                        |               |                               |             |                      |
|                        |               |                               |             | Add Open Scenes      |
| Platform               |               | 🖵 Windows, Mac, Linux         |             |                      |
| Windows, Mac,          | , Linux 🛛 😵 着 | Target Platform               | Windows     | •                    |
|                        |               | Architecture                  | Intel 64-I  | bit 🔻                |
| Dedicated Serv         | er            | Copy PDB files                |             |                      |
| Android                |               | Create Visual Studio Solution |             |                      |
| HTML                   |               | Development Build             |             |                      |
| 5 WebGL                |               | Deep Profiling                |             |                      |
| ios ios                |               | Script Debugging              |             |                      |
|                        |               | Compression Method            | Default     | •                    |
| PJA PS4                |               |                               |             |                      |
| PLS PS5                |               |                               |             |                      |
|                        |               |                               |             |                      |
| Universal Wind         | ows Platform  |                               |             |                      |
| ▼ Asset Import Overrid | les           |                               |             |                      |
| Max Texture Size       | No Override 🔻 |                               |             |                      |
| Texture Compression    | No Override 🔻 | Lear                          | n about Uni | ity Build Automation |
| Player Settings        |               | B                             | uild 🛛 🔻    | Build And Run        |
|                        |               |                               |             |                      |

Для выбора сцены нужно использовать кнопку **Add Open Scene**, пометив в случае необходимости нужную из списка:

![](_page_43_Picture_1.jpeg)

Пока в списке **Platform не выбрана** (не отмечена справа значком ) или может даже отсутствовать нужная нам платформа – **Android**, под управлением которой должно работать устройство ДР – Мобильное Устройство.

Если платформа – Android присутствует в списке, но не выбрана – переходим к пункту 5.2.

Если платформа Android отсутствует в списке доступных («погашена» в списке), то для загрузки необходимого для Builder'a ПО для Android выбираем в списке Platform «погашенную» позицию Android и осуществляем инсталляцию необходимого ПО указанным способом – через уже проинсталлированный на локальном компьютере Unity Hub:

![](_page_44_Picture_0.jpeg)

| Unity Hub 3.4.1 |                                        |                   |                      | - 🗆 × |
|-----------------|----------------------------------------|-------------------|----------------------|-------|
| MP ~            | -                                      |                   |                      |       |
|                 | Add modules for Unity 2022             |                   | $\times$             |       |
| Installs        | Add modules                            | Required: 6.23 GB | Available: 346.78 GB |       |
|                 | ✓ DEV TOOLS                            | DOWNLOAD SIZE     | SIZE ON DISK         | SION  |
| Co Ceann        | Microsoft Visual Studio Community 2019 | 1.27 GB           | 1.24 GB              |       |
| Community       | ▼ PLATFORMS                            | DOWNLOAD SIZE     | SIZE ON DISK         |       |
|                 | Android Build Support                  | 367.02 MB         | 1.88 GB              |       |
|                 | L 🔽 OpenJDK                            | 145.91 MB         | 67.2 MB              |       |
|                 | L 🖂 Android SDK & NDK Tools            | 1.35 GB           | 4.29 GB              |       |
|                 | iOS Build Support                      | 412 MB            | 1.81 GB              |       |
|                 | tvOS Build Support                     | 407.75 MB         | 1.79 GB              |       |
|                 |                                        |                   | Continue             |       |
| 👱 Downloads     |                                        |                   |                      |       |

![](_page_45_Picture_0.jpeg)

Начинаем инсталляцию программных компонент для поддержки Android ->

| Unity Hub 3.4.1                              |                                                  | - 🗆 X                   |
|----------------------------------------------|--------------------------------------------------|-------------------------|
| <b>•••</b> • •                               | Downloads ×                                      | en 👻 New project        |
| <ul><li>Projects</li><li>Installs</li></ul>  | ACTIVE Unity 2022 In progress (0 of 9 completed) | earch<br>EDITOR VERSION |
| <ul> <li>Learn</li> <li>Community</li> </ul> | RECENT                                           | 2021.3.18f1 🗘           |
| DOWNLOADS                                    |                                                  |                         |

| Unity H | lub 3.4.1  |          |        |      |                                              |                            |         |          |       |         |     |         | $\times$ |
|---------|------------|----------|--------|------|----------------------------------------------|----------------------------|---------|----------|-------|---------|-----|---------|----------|
| MP      | *          | ٥        | Dow    | nloa | ads                                          |                            |         | $\times$ | en    | •       | New | project |          |
|         | Projects   |          | ACTIVE |      |                                              |                            |         |          |       |         |     |         |          |
| 9       | Installs   |          | ÷      | ø    | Unity 2022<br>In progress (0 of 9 completed) |                            | C       | 0        | earch |         |     |         |          |
| ۲       | Learn      |          |        | 0    | Android Build Support                        | In                         | stallin | g        | EDH   | OR VERS | ON  |         |          |
| *       | Community  |          |        | *    | OpenJDK                                      | Instal                     | ll queu | ed       | 2021  | .3.18f1 |     | ° …     |          |
|         |            |          |        | *    | Android SDK & NDK Tools                      | Instal                     | ll queu | ed       |       |         |     |         |          |
|         |            |          |        | *    | Android SDK Platform Tools                   | Instal                     | ll queu | ed       |       |         |     |         |          |
|         |            |          |        | 0    | Android NDK                                  | Downloading (55%) 4.7      | '8 MB/  | s        |       |         |     |         |          |
|         |            |          |        | 0    | Android SDK Platforms 29                     | Downloading (90%) 3.0      | 3 MB/   | s        |       |         |     |         |          |
|         |            |          |        | *    | Android SDK Platforms 30                     | Download                   | d queu  | ed       |       |         |     |         |          |
|         |            |          |        | *    | Android SDK Command Line Tools               | Download                   | d queu  | ed       |       |         |     |         |          |
| DOWN    | ILOADS     |          |        | ▲    | Android SDK Build Tools                      | Download failed: read ECON | NRES    | ET       |       |         |     |         |          |
| ١       | Unity 2022 | <u>+</u> | RECENT | r    |                                              |                            |         |          |       |         |     |         |          |

Процесс инсталляции занимает определенное время. Может случиться, что загрузка всех модулей с первого раза не получается:

| Unity Hub 3.4.1                  |                                            | - 🗆 X               |
|----------------------------------|--------------------------------------------|---------------------|
|                                  | Downloads                                  | X sen 👻 New project |
| Projects                         | ACTIVE                                     | earch               |
| 🖨 Installs                       | RECENT                                     | EDITOR VERSION      |
| 🔊 Learn                          | Unity 2022     Completed with errors     C | 8                   |
| 2 Community                      |                                            | 2021.3.18f1 🗘 …     |
| DOWNLOADS                        |                                            |                     |
| Generation Completed with errors | s                                          |                     |

В этом случае необходимо кликнуть на рестарт и надеяться на успех:

![](_page_47_Picture_0.jpeg)

| Unity Hub | b 3.4.1   |                            | - 🗆 X            |
|-----------|-----------|----------------------------|------------------|
| M         | , a       | Downloads ×                | en 👻 New project |
| P         | Projects  | ACTIVE                     | earch            |
| 🔒 In      | nstalls   | RECENT                     |                  |
| 🗇 Le      | earn      | Wity 2022 Install complete | EDITOR VERSION   |
| 211 C     | Community |                            | 2021.3.18f1 🗘 🚥  |
| ≛ Do      | ownloads  |                            |                  |

Инсталляции необходимого для Builder'a ПО для Android – Install complete – успешно завершена. позиция Android в окне Build Settings «отмерзает» и можно переходить к настройке работы оборудования в данной ОС → клавиша Player Settings.

## 5.2. Настройка Builder'а для платформы Android.

Позиция Android в окне Build Settings «отмерзает» и можно переходить к настройке работы оборудования в данной ОС -> клавиша Player Settings.

| Build Settings                  |                            | : 🗆 ×                              |
|---------------------------------|----------------------------|------------------------------------|
| Scenes In Build                 |                            |                                    |
| ✓ Scenes/SampleScene            |                            | 0                                  |
|                                 |                            | Add Open Scenes                    |
| Platform                        | 🖷 Android                  |                                    |
| 🔲 🛄 Windows, Mac, Linux 🛛 🕸 着   | Texture Compression        | Use Player Settings                |
|                                 | ETC2 fallback              | 32-bit 💌                           |
| Dedicated Server                | Export Project             |                                    |
|                                 | Symlink Sources            |                                    |
|                                 | Build App Bundle (Goo      | ogle Play                          |
| WebGL                           | Create symbols.zip         | Disabled                           |
| 9                               | Run Device                 | Default device  Refresh            |
| iOS ios                         | Build to Device            | Patch Patch And Run                |
| DC4                             | Patching is disabled for F | Release builds                     |
| PJ4 P34                         | Development Build          |                                    |
| Prs PS5                         | Autoconnect Profiler       |                                    |
|                                 | Deep Profiling             |                                    |
| Universal Windows Platform      | Compression Method         | 174                                |
| ▼ Asset Import Overrides        | - compression method       |                                    |
| Max Texture Size No Override 🔹  |                            |                                    |
| Texture Compression No Override |                            | Learn about Unity Build Automation |
| Player Settings                 |                            | Switch Platform Build And Run      |

В результате в открывшемся окне **Project Settings** появляются настройки для плеера под **Android**:

| 🌣 Project Settings                                             |                             |                |     | : -                          |
|----------------------------------------------------------------|-----------------------------|----------------|-----|------------------------------|
|                                                                |                             |                | ٩   |                              |
| Adaptive Performance<br>Audio                                  | Player                      |                |     | 0 ÷                          |
| Editor                                                         | Company Name                | DefaultCompany |     |                              |
| Graphics<br>nput Manager<br>Memory Settings                    | Product Name                | ARPrjct001     |     |                              |
| nput Manager<br>Asmony Sottings                                | Version                     | 0.1            |     |                              |
| Package Manager                                                | Default Icon                |                |     | None<br>(Texture 2D          |
| nysics 2D<br>layer<br>reset Manager<br>uality<br>cene Template | Default Cursor              |                |     | Selec<br>None<br>(Texture 20 |
| Services                                                       |                             |                |     | Selec                        |
| ags and Layers                                                 | Cursor Hotspot              | X O            | Y 0 |                              |
| extMesh Pro<br>'ime                                            | <b>P</b>                    |                | -   | 5                            |
| imeline<br>Il Builder                                          | Settings for Android        |                |     |                              |
| /ersion Control                                                | ▶ Icon                      |                |     |                              |
| /isual Scripting<br>KR Plugin Management                       | Resolution and Presentation |                |     |                              |
|                                                                | ► Splash Image              |                |     |                              |
|                                                                | ▼ Other Settings            |                |     |                              |
|                                                                | Rendering                   |                |     |                              |
|                                                                | Color Space*                | Gamma          |     | ▼                            |
|                                                                | MSAA Fallback               | Downgrade      |     | •                            |
|                                                                | Auto Graphics API           | $\checkmark$   |     |                              |
|                                                                | Require ES3.1               |                |     |                              |
|                                                                | Require ES3.1+AEP           |                |     |                              |
|                                                                | Require ES3.2               |                |     |                              |
|                                                                | Color Gamut*                |                |     |                              |
|                                                                | = sRGB                      |                |     |                              |
|                                                                |                             |                |     | +                            |
|                                                                | Multithreaded Rendering*    | ~              |     |                              |
|                                                                | Static Batching             | ~              |     |                              |

Выполняем необходимые настройки. Заполните позицию **Company Name** (пофантазируйте), убедитесь в том, что остальные позиции заполняются по умолчанию (рекомендуется изменить имя **Product Name** для удобства проверки ваших Проектов преподавателем, добавить фамилию латинскими буквами), добавьте иконку для вашего Проекта → Режим **Select** в позиции **Default Icon**. Если поле для пиктограммы останется незаполненным, то для вашего Приложения ДР пиктограммой всегда будет логотип **Unity**.

И **Company Name** и **Product Name** выбираются разработчиком произвольно, с учетом следующих ограничений: можно использовать только буквы латинского алфавита, цифры и знак «\_». Выбранные **Company Name** и **Product Name** размещаются в соответствующих полях в верхней части **Player Settings.** 

| 🌣 Project Settings                       |                               | : T                                   |
|------------------------------------------|-------------------------------|---------------------------------------|
|                                          |                               | ٩                                     |
| Adaptive Performance                     | Player                        | 0 7                                   |
| Editor<br>Graphics<br>Input Manager      | Company Name                  | Com_Marina_AR                         |
|                                          | Product Name                  | ARPrjct001_Pir                        |
| Input Manager                            | Version                       | 0.1                                   |
| Nemory Settings<br>Package Manager       | Default Icon                  |                                       |
| Physics                                  |                               |                                       |
| Physics 2D<br>Player                     |                               |                                       |
| Preset Manager                           | Default Curper                | Jone                                  |
| Quality                                  | Derault Cursor                | (Texture 2)                           |
| Scene Template<br>Script Execution Order |                               |                                       |
| Services                                 | Current lister pot            | Selec                                 |
| Tags and Layers                          | Cursor Hotspot                | X 0 Y 0                               |
| TextMesh Pro<br>Time                     | ₽ ₽                           | ê 🖗 🗄                                 |
| Timeline                                 | Settings for Android          |                                       |
| Version Control                          | ▶ Icon                        |                                       |
| Visual Scripting<br>XR Plugin Management | Resolution and Presentation   |                                       |
|                                          | ▶ Splash Image                |                                       |
|                                          | ▼ Other Settings              |                                       |
|                                          | Rendering                     |                                       |
|                                          | Color Space*                  | Gamma                                 |
|                                          | MSAA Fallback                 | Downgrade                             |
|                                          | Auto Graphics API             |                                       |
|                                          | Require ES3.1                 |                                       |
|                                          | Require ES3.1+AEP             |                                       |
|                                          | Require ES3.2                 |                                       |
|                                          | Color Gamut                   |                                       |
|                                          | = sRGB                        |                                       |
|                                          | Multithere and a Davada da at |                                       |
|                                          | Statia Batabiag               |                                       |
|                                          | Static Batching               | · · · · · · · · · · · · · · · · · · · |

Познакомьтесь с остальными позициями **Project Settings**. Изменять заполненные позиции по умолчанию не следует.

**ВАЖНО!!!** Обратите внимание, что для текущей версии **Unity** минимальная версия **Android – 8.** Это нужно **ОБЯЗАТЕЛЬНО** прописать в

Project Settings  $\rightarrow$  Player  $\rightarrow$  Identification  $\rightarrow$  Minimum API Lavel

![](_page_50_Picture_0.jpeg)

После выполнения всех этих настроек можно выполнить операцию Build:

![](_page_50_Figure_2.jpeg)

На этом этапе, после выбора опции **Switch Platform**, может появиться сообщение о недоустановке необходимых программных компонент.

![](_page_51_Picture_0.jpeg)

Необходимо устранить появившиеся ошибки. Вновь вернуться на позицию **Install with Unity Hub** и завершить установки. В нашем случае недоустановленным оказался **MS Visual Studio Community**.

| Unity Hub 3.4.1   |                                                      | - 🗆 X                 |
|-------------------|------------------------------------------------------|-----------------------|
| MP - ¢            | Downloads ×                                          | Locate Install Editor |
| Projects          | ACTIVE                                               |                       |
| ☐ Installs        | Unity 2021.3.18f1<br>In progress (9 of 10 completed) | Q Search              |
| 🔄 Learn           | Microsoft Visual Studio Community 2019 Installing    | 0                     |
| 🚓 Community       | ✓ Android Build Support Installed                    |                       |
|                   | ✓ OpenJDK Installed                                  |                       |
|                   | ✓ Android SDK & NDK Tools Installed                  |                       |
|                   | ✓ Android SDK Platform Tools Installed               |                       |
|                   | ✓ Android SDK Platforms 29 Installed                 |                       |
|                   | ✓ Android SDK Platforms 30 Installed                 |                       |
|                   | ✓ Android NDK Installed                              |                       |
| DOWNLOADS         | ✓ Android SDK Build Tools                            |                       |
| Unity 2021.3.18f1 | Android SDK Command Line Tools  Installed            |                       |
| × .               |                                                      |                       |

Далее следует стандартная последовательность шагов для инсталляции MS Visual Studio Community →

![](_page_52_Picture_0.jpeg)

| Visual Studio Installer                    |                |
|--------------------------------------------|----------------|
| Getting the Visual Studio Installer ready. |                |
| Verifying                                  |                |
| Installing                                 |                |
|                                            |                |
|                                            |                |
|                                            | <u>C</u> ancel |

![](_page_52_Figure_2.jpeg)

![](_page_53_Picture_0.jpeg)

| Visco C C totic leacted leacter       Installing – Visual Studio Community 2019 – 16.11.24       X         Workloads       Individual components       Language packs       Installation locations         Visual Studio IDE ©                                                                                                    |                                                                                                    | × □ - كم ك                                                                                                    |
|----------------------------------------------------------------------------------------------------|----------------------------------------------------------------------------------------------------|----------------------------------------------------------------------------------------------------|
| Installing – Visual Studio Community 2019 – 16.11.24       X         Workloads       Individual components       Language packs       Installation locations         Visual Studio 10E ©       Installation locations       Installation details       Visual Studio 2019/Community         Download cache ©       C(Program Files (686)/Microsoft Visual Studio/2019/Community       © 33 MB       Installation details       Visual Studio 2019/Community         Shared components, tools, and SDKs ©       ©       0 B       Visual Studio/Shared       0 B         System cache, tools, and SDKs ©       ©       10 MB       Visual Studio/2019/Community       Eague required 881 MB         Location       C(Sprogram Files (686)/Microsoft Visual Studio/2019/Community       ©       10 MB       Total space required 881 MB         Visual Studio/2019/Community       ©       Installation details       Total space required 881 MB         Visual Studio/2019/Community       ©       10 MB       Total space required 881 MB         Visual Studio/2019/Community       ©       Total space required 881 MB       Total space required 881 MB         Visual Studio/2019/Community       Eague required 881 MB       Install while downloading       Install while downloading       Install while downloading       Install while downloading       Install while downloading       Install while downloading       Install while do                                                                                                    | Vieual Ctudia Installar                                                                                                    |                                                                                                    |
| Workloads       Individual components       Language packs       Installation locations         Visual Studio (DE ©                                                                                                    | Installing — Visual Studio Community 2019 — 16.11.24                                                                                                    | ×                                                                                                    |
| Visual Studio IDE <sup>©</sup> [:::]Program Files (x66)(Microsoft Visual Studio/2019(Community)   Download cache <sup>©</sup> [::]Program Files (x66)(Microsoft Visual Studio/2019(Community)   @ Keep download cache after the installation   Shared components, tools, and SDKs <sup>©</sup> [:]C\Program Files (x66)(Microsoft Visual Studio/Shared   @ B   System cache, tools, and SDKs with fixed locations   10 MB      Location C:\Program Files (x66)(Microsoft Visual Studio/2019(Community) Exploration Files (x66)(Microsoft Visual Studio/2019(Community) Exploration Files (x66)(Microsoft Visual Studio Cathor) Files (x66)(Microsoft Visual Studio Cathor) Files (x66)(Microsoft Visual Studio Cathor) Files (x66)(Microsoft Visual Studio Cathor) Files (x66)(Microsoft Visual Studio Cathor) Files (x66)(Microsoft Visual Studio Cathor) Files (x66)(M | Workloads Individual components Language packs Installation locations                                                                                                    |                                                                                                    |
| Shared components, tools, and SDKs <sup>①</sup><br>C:\Program Files (x86)\Microsoft Visual Studio\Shared 0 B<br>System cache, tools, and SDKs with fixed locations 10 MB<br>Location<br>C:\Program Files (x86)\Microsoft Visual Studio\2019\Community<br>By continuing, you agree to the licenses for the Visual Studio edition you selected. We also offer the ability to download other software with Visual Studio.<br>This software is licensed separately, as set out in the 3rd Party Notices or in its accompanying license. By continuing, you also agree to those licenses.                                                                                                    | Visual Studio IDE <sup>①</sup>                                                                                                    | Installation details <ul> <li>Visual Studio core editor</li> <li>The Visual Studio core shell experience, including syntax-aware code editing, source code control and work item management.</li> </ul> |
| Location<br>C:\Program Files (x86)\Microsoft Visual Studio\2019\Community<br>By continuing, you agree to the <u>license</u> for the Visual Studio edition you selected. We also offer the ability to download other software with Visual Studio.<br>This software is licensed separately, as set out in the <u>3rd Party Notices</u> or in its accompanying license. By continuing, you also agree to those licenses.                                                                                                    | Shared components, tools, and SDKs <sup>①</sup> 0 B         C:\Program Files (x86)\Microsoft Visual Studio\Shared       0 B         System cache, tools, and SDKs with fixed locations       10 MB                                                                                                    |                                                                                                    |
| Location<br>C\Program Files (x86)\Microsoft Visual Studio\2019\Community<br>By continuing, you agree to the <u>license</u> for the Visual Studio edition you selected. We also offer the ability to download other software with Visual Studio.<br>This software is licensed separately, as set out in the <u>3rd Party Notices</u> or in its accompanying license. By continuing, you also agree to those licenses.<br>Install while downloading • Install                                                                                                    |                                                                                                    |                                                                                                    |
|                                                                                                    | Location<br>C:\Program Files (x86)\Microsoft Visual Studio\2019\Community<br>By continuing, you agree to the <u>license</u> for the Visual Studio edition you selected. We also offer the ability to download other software with Visual Studio.<br>This software is licensed separately, as set out in the <u>3rd Party Notices</u> or in its accompanying license. By continuing, you also agree to those licenses. | Total space required 881 MB                                                                                                    |

| Do you want to continue without workle                                                                                                    | oads?                                                       |
|----------------------------------------------------------------------------------------------------|-------------------------------------------------------------|
| The core Visual Studio editor can open folders, edit files, ar<br>Studio needs to install additional components to create, op<br>desktop, mobile, and cloud apps. | nd manage work items. Visual<br>ben, and debug projects for |
| Learn more about workloads and components                                                                                                    | Continue Add Workloads                                      |

| Installed       Available         Installing:       Pause         Downloading and verifying:       93 MB of 239 MB         Installing:       pause         Installing:       pause         Microsoft:       Visual Studio.MinShell.Msi.Resources         If Start after installation       Release notes | Developer News<br>Visual Studio 2022 – 17.5 Released<br>We're excited to announce that Visual Studio 17.5<br>Tuesday, February 21, 2023<br>Visual Studio for Mar 17.5 is now available | ARCamera<br>MainCame<br>ansform<br>X<br>X<br>X<br>X<br>X<br>Amera | Layer Defaul<br>COYOZ<br>OYOZ<br>1 Y1Z                                 |
|----------------------------------------------------------------------------------------------------|----------------------------------------------------------------------------------------------------|-------------------------------------------------------------------|------------------------------------------------------------------------|
| Available  Visual Studio Community 2019  Downloading and verifying: 93 MB of 239 MB (111 MB/sec)  38% Installing: package 4 of 62  1% Microsoft: VisualStudio MinShell.Msi.Resources  S Start after installation Release notes                                                                           | Developer News<br>Visual Studio 2022 – 17.5 Released<br>We're excited to announce that Visual Studio 17.5<br>Tuesday, February 21, 2023<br>Visual Studio FMar 17.5 is now available    | X<br>X<br>X<br>amera                                              | 0 Y 0 Z<br>0 Y 0 Z<br>1 Y 1 Z                                          |
| Installing: package 4 of 62<br>1% •<br>Microsoft: VisualStudio.MinShell.Msil.Resources<br>Start after installation<br>Release notes                                                                                                    | Tuesday, February 21, 2023                                                                                                    | 90                                                                | Solid Color                                                            |
|                                                                                                    | We are pleased to announce the release of Visual<br>Tuesday, February 21, 2023<br>Visual Studio Al-Assistance: A Developer's Best<br>Friend                                            | ind<br>ask<br>n<br>ïew<br>Camera                                  | Everything<br>Perspective<br>Vertical                                  |
|                                                                                                    | The Visual Studio family leverages AI to help you<br>Monday, February 13, 2023<br>View more Microsoft developer news                                                                   | Planes<br>Rect                                                    | Near 0.05<br>Far 2000<br>Y 0<br>H 1                                    |
|                                                                                                    |                                                                                                    | g Path<br>exture<br>n Culling                                     | Use Graphics Settin<br>None (Render Texto<br>Off<br>Use Graphics Setti |
|                                                                                                    | Need help? Check out the <u>Microsoft Developer</u><br><u>Community</u> or reach us via <u>Visual Studio</u><br><u>Support</u> .                                                       | namic Reso<br>splay<br>udio Listen                                | Display 1                                                              |

|                                                                            |                                             |                     | ی کھ – ا                                                                               | ত্র<br>গ    | Layers V Lay      |
|----------------------------------------------------------------------------|---------------------------------------------|---------------------|----------------------------------------------------------------------------------------|-------------|-------------------|
| /inval Churchin Installan                                                  |                                             |                     |                                                                                        | ARCamera    |                   |
| lisual Studio Installer                                                    |                                             | ×                   |                                                                                        | MainCame    | ra▼ Layer Defa    |
|                                                                            |                                             |                     |                                                                                        | ansform     |                   |
| nstalled Available                                                         |                                             |                     |                                                                                        | ×           | 0 Y 0             |
| Visual Studio Community 2019                                               | Visual Studio                               |                     | Developer News                                                                         | X<br>©Q X   | 0 Y 0 1<br>1 Y 1  |
| 16 11 24                                                                   | Start with a familiar environme             | nt                  | Visual Studio 2022 – 17.5 Released                                                     | amera       |                   |
| 10.11.24                                                                   |                                             |                     | We're excited to announce that Visual Studio 17.5                                      | gs          | Solid Color       |
| Powerful IDE, free for students, open-source contributors, and individuals | Development Settings: General               | ~                   | Tuesday, February 21, 2023                                                             | ind         | 1                 |
| Release notes                                                              |                                             |                     | Visual Studio for Mac 17.5 is now available                                            | ask         | Everything        |
|                                                                            | Choose your color theme                     |                     | We are pleased to announce the release of Visual                                       | n           | Perspective       |
|                                                                            | Blue     Blue     Blue                      | a Contrast)         | Tuesday, February 21, 2023                                                             |             | Vertical          |
|                                                                            | Visual Studio                               | lio                 | Visual Studio Al Assistance: A Developer's Best                                        | iew         | -                 |
|                                                                            |                                             |                     | Friend                                                                                 | Camera      |                   |
|                                                                            |                                             |                     | The Visual Studio family leverages Al to help you                                      | Planes      | Near 0.05         |
|                                                                            |                                             |                     | Monday, February 13, 2023                                                              | Deet        | Far 2000          |
|                                                                            | O Dark O Light                              |                     | View more Microsoft developer news                                                     | Reci        | Y O               |
|                                                                            | Visual Studio                               | tio                 |                                                                                        |             | H 1               |
|                                                                            |                                             |                     |                                                                                        |             | 1                 |
|                                                                            |                                             |                     |                                                                                        | g Path      | Use Graphics Set  |
|                                                                            |                                             |                     |                                                                                        | exture      | None (Render Te   |
|                                                                            |                                             |                     |                                                                                        | n Culling   | ~                 |
|                                                                            | You can always change these settings later. |                     |                                                                                        |             | Off               |
|                                                                            | _                                           |                     |                                                                                        | namic Res   | o Se Graphics Set |
|                                                                            |                                             | Start Visual Studio | Need help? Check out the Microsoft Developer                                           | anlau       | Display 1         |
|                                                                            |                                             |                     | <ul> <li><u>Community</u> or reach us via <u>Visual Studio</u><br/>Support.</li> </ul> | spiay       | Display 1         |
|                                                                            |                                             |                     |                                                                                        | Jdio Listen | ier               |
|                                                                            |                                             |                     | Installer version 2.11.72.18200                                                        | Jforia Beha | iviour (Script)   |

После всех этих установок рекомендуется выйти из Проекта **Unity** и войти в него заново.

## **5.3.** Выполнение операции **Build**.

В списке Platform доступна и выбрана платформа Android, доступна клавиша Build:

| Build Settings                  |                                  | : = ×                         |
|---------------------------------|----------------------------------|-------------------------------|
| Scenes In Build                 |                                  |                               |
| ✓ Scenes/SampleScene            |                                  | 0                             |
|                                 |                                  | Add Open Scenes               |
| Platform                        | 🖷 Android                        |                               |
| Windows, Mac, Linux             | Texture Compression              | Use Player Settings           |
|                                 | ETC2 fallback                    | 32-bit 🔻                      |
| Dedicated Server                | Export Project                   |                               |
|                                 | Symlink Sources                  |                               |
|                                 | Build App Bundle (Google Pl      | ay                            |
| WebGL                           | Create symbols.zip               | Disabled •                    |
| 0                               | Run Device                       | Default device 🔻 Refresh      |
| ios ios                         | Build to Device                  | Patch Patch And Run           |
| PS4                             | Patching is disabled for Release | e builds                      |
|                                 | Autocopport Build                |                               |
| PJS PS5                         | Deep Profiling                   |                               |
| -                               | Script Debugging                 |                               |
| Universal Windows Platform      | Compression Method               | LZ4                           |
| Asset Import Overrides          |                                  |                               |
| Max Texture Size No Override 💌  |                                  |                               |
| Texture Compression No Override |                                  | Learn about Unity Cloud Build |
| Player Settings                 |                                  | Build Run Build And Run       |
| r lay or o stango               |                                  | Duna And Kun                  |

Нажимаем клавишу **Build** → выбираем рабочую директорию в локальной файловой системе разработчика для сохранения собранного файла **.apk**:

![](_page_56_Picture_0.jpeg)

![](_page_57_Picture_0.jpeg)

Процесс сборки файла .apk может длиться несколько минут.

Файл LR02Pirogova.apk разработанного в данном описании Приложения ДР сохранен.

![](_page_57_Picture_3.jpeg)

Теперь его осталось загрузить (и далее – установить) в **Android - МУ** любым известным вам способом.

- быть оформлен в соответствии с правилами, принятыми в МЭИ,
- содержать цель ЛР,
- краткое описание основных этапов разработки с необходимым количеством сканов экрана,
- описание проблем, если они возникали,
- результаты тестирования в режиме Play в редакторе Unity и сканы экрана МУ с результатами работающего Приложения.

Создание коротких видеороликов и процесса тестирования и работающего Приложения ДР приветствуются.

Разработанное в рамках ЛР № 2 AR-Приложение необходимо продемонстрировать преподавателю. Для этого загрузите свой .apk на любой файлообменник или доступное облако и пришлите мне ссылку!

Не забудьте про таргет – его тоже необходимо прислать мне отдельным файлом!

Для справки: ниже – вот так выглядят в консоли Unity сообщения о возможных, возникавших в процессе работы по созданию Приложения ДР, ошибках...

| File Edit Assets GameObject Component Window                                                      | w Help                                                     |                                                                                 |                                                                                       |                                                        |                                            |                |           |        |
|---------------------------------------------------------------------------------------------------|------------------------------------------------------------|---------------------------------------------------------------------------------|---------------------------------------------------------------------------------------|--------------------------------------------------------|--------------------------------------------|----------------|-----------|--------|
| ⊖ MP ▼ ▲                                                                                          |                                                            |                                                                                 |                                                                                       |                                                        |                                            |                | 19        | ्, Lay |
| '≡ Hierarchy A I                                                                                  | # Scene 💿 Game                                             | 🚔 Asset Store                                                                   |                                                                                       |                                                        |                                            | E 0            | Inspector |        |
| + • (• All                                                                                        | 🖉 ▼ 🔞 ▼    👯 ▼                                             | 曲▼■▼                                                                            |                                                                                       | 🛛 🔾 🔻 2D 💽                                             | uk, st ▼ 95 ■1 ▼ 🔇                         | € -            |           |        |
| V 🗘 SampleScene                                                                                   |                                                            |                                                                                 |                                                                                       |                                                        | =                                          |                |           |        |
| Directional Light                                                                                 |                                                            |                                                                                 | 89                                                                                    |                                                        |                                            | 3              |           |        |
|                                                                                                   | <u>↔</u><br>(5                                             |                                                                                 |                                                                                       |                                                        | 674                                        | ×              |           |        |
| Project Console                                                                                   |                                                            |                                                                                 |                                                                                       |                                                        |                                            | ÷              |           |        |
| Clear V Collapse Error Pause Editor V                                                             |                                                            |                                                                                 | Q,                                                                                    |                                                        | 0 12                                       | 10             |           |        |
| [02:58:58] Vuforia Engine requires a Minimum<br>Note that you're currently targeting 32-bit (AF   | n Android API Level of 26 ("C<br>RMv7) and ARCore is remov | Dreo"). Please set the Minimum API L<br>ing support for 32-bit only apps on 6   | evel to "Android 8.0 'Oreo' (API level 26)<br>4-bit devices. This removed support mig | " or above in the Player<br>ght result into a black se | Settings.<br>creen. Please target also 64- | bic AF         |           |        |
| [02:40:14] Starting a Gradle Daemon, 1 incom                                                      | npatible Daemon could not I                                | be reused, usestatus for details                                                |                                                                                       |                                                        |                                            | 1              |           |        |
| [02:40:14] D:\CopyDisk-D-2010\DiskD\Marin<br>uses-sdk:minSdkVersion 22 cannot b                   | ha\Developer_AR_Unity_23\<br>be smaller than version 23 o  | ARPrjct001\Library\Bee\Android\Prj\N<br>declared in library [:VuforiaEngine:] C | Mono2x\Gradle\launcher\src\main\Andro<br>:\Users\UserA\.gradle\caches\transform:      | idManifest.xml Error:<br>s-2\files-2.1\81aa0945        | db6ef1ce015b250c7e2c4334                   | 4\Jafe         |           |        |
| [02:58:15] CommandInvokationFailure: Gradle<br>C:\Program Files\Unity\Hub\Editor\2021.3.18f       | e build failed.<br>1\Editor\Data\PlaybackEngi              | nes\AndroidPlayer\OpenJDK\bin\jav                                               | a.exe -classpath "C:\Program Files\Unity                                              | y\Hub\Editor\2021.3.18f                                | 1\Editor\Data\PlaybackEngin                | est n          |           |        |
| [02:58:15] Build completed with a result of 'Fa<br>UnityEngine.GUIUtility:ProcessEvent (int,intpt | ailed' in 1189 seconds (1188<br>tr,bool&)                  | 1880 ms)                                                                        |                                                                                       |                                                        |                                            | 1              |           |        |
| [02:59:47] UnityEditor.BuildPlayerWindow+Buart at UnityEditor.BuildPlayerWindow+DefaultBuart      | uildMethodException: 5 erro<br>uildMethods.BuildPlayer (U  | ors<br>nityEditor.BuildPlayerOptions options                                    | s) [0x002da] in <42a64fd733d9417da1e                                                  | ea3a757ad9a96d>:0                                      |                                            | 2              |           |        |
| [02:59:14] > Configure project :launcher                                                          |                                                            |                                                                                 |                                                                                       |                                                        |                                            | 1              |           |        |
| [02:59:14] D:\CopyDisk-D-2010\DiskD\Marin<br>uses-sdk:minSdkVersion 22 cannot b                   | a\Developer_AR_Unity_23\/<br>be smaller than version 23 o  | \RPrjct001\Library\Bee\Android\Prj\\<br>declared in library [:VuforiaEngine:] C | Nono2x\Gradle\launcher\src\main\Androi<br>:\Users\UserA\.gradle\caches\transform:     | idManifest.xml Error:<br>s-2\files-2.1\81aa0945        | db6ef1ce015b250c7e2c4334                   | 4\ <b>1</b> fc |           |        |
| [02:59:47] CommandInvokationFailure: Grade<br>C:\Program Files\Unity\Hub\Editor\2021.3.18f        | e build failed.<br>1\Editor\Data\PlaybackEngi              | nes\AndroidPlayer\OpenJDK\bin\jav                                               | a.exe -classpath "C:\Program Files\Unity                                              | y\Hub\Editor\2021.3.18f                                | 1\Editor\Data\PlaybackEngin                | es n           |           |        |
| [02:59:47] Build completed with a result of 'Fa<br>UnityEngine.GUIUtility:ProcessEvent (int,intpt | ailed' in 49 seconds (49427<br>tr,bool&)                   | 'ms)                                                                            |                                                                                       |                                                        |                                            | 1              |           |        |
|                                                                                                   |                                                            |                                                                                 |                                                                                       |                                                        |                                            |                |           |        |